HA8000シリーズ

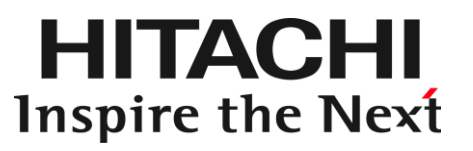

# PCI-Express Dual Port 10 Gigabit LAN ボード 取扱説明書 (形名:CN7841/CN7842)

マニュアルはよく読み、保管してください。 製品を使用する前に、安全上の指示をよく読み、十分理解してください。 このマニュアルは、いつでも参照できるよう、手近な所に保管してください。

### 重要なお知らせ

- 本書の内容の一部、または全部を無断で転載したり、複写することは固くお断わりします。
- 本書の内容について、改良のため予告なしに変更することがあります。
- 本書の内容については万全を期しておりますが、万一ご不審な点や誤りなど、お気付きのことがありましたら、お買い求め先へご一報くださいますようお願いいたします。
- 本書に準じないで本製品を運用した結果については責任を負いません。 なお、保証と責任については、搭載システム装置に添付される保証書裏面の「保証規定」をお読みく ださい。

### 規制・対策などについて

□ 電波障害自主規制について

本製品は、クラス A 情報技術装置です。本製品を家庭環境で使用すると電波妨害を引き起こすこと があります。この場合には使用者が適切な対策を講ずるよう要求されることがあります。

VCCI-A

### □ 雑音耐力について

本製品の外来電磁波に対する耐力は、国際電気標準会議規格 IEC61000-4-3「放射無線周波電磁界 イミュニティ試験」のレベル2 に相当する規定に合致していることを確認しております。 なお、レベル2 とは、対象となる装置に近づけないで使用されている低出力の携帯型トランシーバ から受ける程度の電磁環境です。

### □ 輸出規制について

本製品を輸出される場合には、外国為替及び外国貿易法の規制ならびに米国の輸出管理規則など外 国の輸出関連法規をご確認のうえ、必要な手続きをお取りください。なお、不明の場合は、弊社担 当営業にお問い合わせください。なお、本製品に付属する周辺機器やソフトウェアも同じ扱いにな ります。

### □ 海外での使用について

本製品は日本国内専用です。国外では使用しないでください。 なお、他国には各々の国で必要となる法律、規格等が定められており、本製品は適合していません。

### □ 製品の廃棄について

事業者が廃棄する場合、廃棄物管理表(マニフェスト)の発行が義務づけられています。詳しくは、 各都道府県産業廃棄物協会にお問い合わせください。廃棄物管理表は(社)全国産業廃棄物連合会 に用意されています。個人が廃棄する場合、お買い求め先にご相談いただくか、地方自治体の条例 または規則にしたがってください。

### 登録商標・商標について

Microsoft, Windows, Windows Server, Hyper-V は米国 Microsoft Corporation の米国およびその 他の国における登録商標または商標です。 その他、本マニュアル中の製品名および会社名は、各社の商標または登録商標です。

### 版権について

このマニュアルの内容はすべて著作権により保護されています。このマニュアルの内容の一部または全 部を、無断で転載することは禁じられています。

Copyright© Hitachi, Ltd. 2006, 2017. All rights reserved.

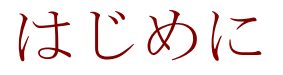

このたびは日立の PCI-Express Dual Port 10 Gigabit LAN ボード(以下、LAN ボード)をお買い上げいただき、誠にありがとうございます。 このマニュアルは、本 LAN ボードの設置方法や取り扱いの注意など、 使用するために必要な事柄について記載しています。

### マニュアルの表記

□ マークについて

マニュアル内で使用しているマークの意味は次のとおりです。

| ⚠警告        | これは、死亡または重大な傷害を引き起こすおそれのある潜在的な危険の存在<br>を示すのに用います。       |
|------------|---------------------------------------------------------|
| ⚠注意        | これは、軽度の傷害、あるいは中程度の傷害を引き起こすおそれのある潜在的<br>な危険の存在を示すのに用います。 |
| 通知         | これは、人身傷害とは関係のない損害を引き起こすおそれのある場合に用います。                   |
| 制限         | 本製品の故障や障害の発生を防止し、正常に動作させるための事項を示しま<br>す。                |
| •••<br>補 足 | 本製品を活用するためのアドバイスを示します。                                  |

### □ オペレーティングシステム (**OS**) の略称について

本マニュアルでは、次の OS 名称を省略して表記します。

- Microsoft(R) Windows Server(R) 2008 Standard 32-bit 日本語版 (以下 Windows 2008 32-bit 版)
- Microsoft(R) Windows Server(R) 2008 Enterprise 32-bit 日本語版 (以下 Windows 2008 32-bit 版)
- Microsoft(R) Windows Server(R) 2008 Standard 日本語版 (以下 Windows 2008 64-bit 版)
- Microsoft(R) Windows Server(R) 2008 Enterprise 日本語版 (以下 Windows 2008 64-bit 版)
- Microsoft(R) Windows Server(R) 2008 Datacenter 日本語版 (以下 Windows 2008 64-bit 版)
- Microsoft(R) Windows Server(R) 2008 Standard without Hyper-V™ 32-bit 日本語版 (以下 Windows 2008 32-bit 版)
- Microsoft(R) Windows Server(R) 2008 Enterprise without Hyper-V™ 32-bit 日本語版 (以下 Windows 2008 32-bit版)
- Microsoft(R) Windows Server(R) 2008 Datacenter without Hyper-V™ 32-bit 日本語版 (以下 Windows 2008 32-bit 版)
- Microsoft(R) Windows Server(R) 2008 Standard without Hyper-V™ 日本語版 (以下 Windows 2008 64-bit 版)
- Microsoft(R) Windows Server(R) 2008 Enterprise without Hyper-V™日本語版 (以下 Windows 2008 64-bit 版)
- Microsoft(R) Windows Server(R) 2008 Datacenter without Hyper-V™ 日本語版 (以下 Windows 2008 64-bit 版)
- Microsoft® Windows Server® 2008 R2 Standard 日本語版 (以下 Windows 2008 R2)
- Microsoft® Windows Server® 2008 R2 Enterprise 日本語版 (以下 Windows 2008 R2)
- Microsoft® Windows Server® 2008 R2 Datacenter 日本語版 (以下 Windows 2008 R2)
- Microsoft® Windows Server® 2008 R2 Foundation 日本語版 (以下 Windows 2008 R2)
- Microsoft® Windows Server® 2012 Standard 日本語版 (以下 Windows 2012)
- Microsoft® Windows Server® 2012 Datacenter 日本語版 (以下 Windows 2012)
- Microsoft® Windows Server® 2012 R2 Standard 日本語版 (以下 Windows 2012 R2)
- Microsoft® Windows Server® 2012 R2 Datacenter 日本語版 (以下 Windows 2012 R2)
- Microsoft® Windows Server® 2016 Standard 日本語版 (以下 Windows 2016)
- Microsoft® Windows Server® 2016 Datacenter 日本語版 (以下 Windows 2016)

### PCI-Express Dual Port 10Gigabit LAN ボードの略称について

本マニュアルでは、次の PCI-Express Dual Port 10Gigabit LAN ボードの形式名称を省略して表記 します。形名「GQ-CN7841」、形名「GQ-CN7841EX」、 形名「GQ-CN7842」、形名「GQ-CN7842EX」(以下、CN7841)

### お問い合わせ先

### □ 技術情報、アップデートプログラムについて

HA8000 ホームページで、技術情報、ドライバやユーティリティ、BIOS、ファームウェアなどのア ップデートプログラムを提供しております。[技術情報&ダウンロード]をクリックしてください。

■ ホームページアドレス:<u>http://www.hitachi.co.jp/Prod/comp/OSD/pc/ha/index.html</u>

各アップデートプログラムはお客様責任にて実施していただきますが、システム装置を安全にご使用していただくためにも、定期的にホームページにアクセスして、最新のドライバやユーティリティ、BIOS、フームウェアへ更新していただくことをお勧めいたします。

障害等の保守作業で部品を交換した場合、交換した部品の BIOS、ファームウェアは原則として最新 のものが適用されます。また保守作業時、交換していない部品の BIOS、ファームウェアも最新のも のへ更新する場合があります。

なお、お客様による BIOS、ファームウェアアップデート作業が困難な場合は、有償でアップデート 作業を代行するサービスを提供いたします。詳細はお買い求め先にお問い合わせください。

### □ 操作や使いこなしについて

本製品のハードウェアについての技術的なお問い合わせは、HCA センタ(HITAC カスタマ・アン サ・センタ)でご回答いたしますので、次のフリーダイヤルにおかけください。受付担当がお問い 合わせ内容を承り、専門エンジニアが折り返し電話でお答えするコールバック方式をとらせていた だきます。

#### HCA センタ (HITAC カスタマ・アンサ・センタ)

### 0120-2580-91

受付時間

9:00~12:00/13:00~17:00(土・日・祝日、年末年始を除く)

お願い

お問い合わせになる際に次の内容をメモし、お伝えください。お問い合わせ内容の確認を スムーズに行うため、ご協力をお願いいたします。

形名(TYPE) /インストール OS

「形名」は、システム装置後面のブラケットに貼り付けられている形名ラベルにてご確認ください。

- 質問内容を FAX でお送りいただくこともありますので、ご協力をお願いいたします。
- HITAC カスタマ・アンサ・センタでお答えできるのは、製品のハードウェアの機能や操作方法などです。 ハードウェアに関する技術支援や、OS や各言語によるユーザープログラムの技術支援は除きます。 ハードウェアや OS の技術的なお問い合わせについては有償サポートサービスにて承ります。 →「技術支援サービスについて」P.8
- 明らかにハードウェア障害と思われる場合は、販売会社または保守会社にご連絡ください。

### □ 欠品・初期不良・故障について

本製品の納入時の欠品や初期不良および修理に関するお問い合わせは日立コールセンタにご連絡 ください。

日立コールセンタ

### **F 0120-921-789**

受付時間

9:00~18:00(土・日・祝日、年末年始を除く)

- お電話の際には、製品同梱の保証書をご用意ください
- Webによるお問い合わせは次へお願いします。
   <a href="https://e-biz.hitachi.co.jp/cgi-shell/qa/rep\_form.pl?TXT\_MACTYPE=1">https://e-biz.hitachi.co.jp/cgi-shell/qa/rep\_form.pl?TXT\_MACTYPE=1</a>

□ 技術支援サービスについて

ハードウェアやソフトウェアの技術的なお問い合わせについては、「技術支援サービス」による 有償サポートとなります。

#### 総合サポートサービス「日立サポート 360」

ハードウェアと Windows や Linux など OS を一体化したサポートサービスをご提供いたします。 詳細は次の URL で紹介しています。

■ ホームページアドレス http://www.hitachi.co.jp/Prod/comp/soft1/symphony/index.html

インストールや運用時のお問い合わせや問題解決など、システムの円滑な運用のためにサービスの ご契約をお勧めします。

#### HA8000 問題切分支援・情報提供サービス

ハードウェアとソフトウェアの問題切り分け支援により、システム管理者の負担を軽減します。 詳細は次の URL で紹介しています。

■ ホームページアドレス http://www.hitachi.co.jp/Prod/comp/soft1/HA8000/service/assist.html

運用時の問題解決をスムーズに行うためにサービスのご契約をお勧めします。 なお、本サービスには OS の技術支援サービスは含まれません。OS の技術支援サービスを必要と される場合は「日立サポート 360」のご契約をお勧めします。

8

### 安全にお使いいただくために

安全に関する注意事項は、下に示す見出しによって表示されます。これは安全警告記号と「警告」、「注意」 および「通知」という見出し語を組み合わせたものです。

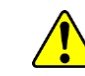

これは、安全警告記号です。人への危害を引き起こす潜在的な危険に注意を喚起するために 用います。起こりうる傷害または死を回避するために、このシンボルのあとに続く安全に関 するメッセージに従ってください。

♪ 警告 これは、死亡または重大な傷害を引き起こすおそれのある潜在的な危険の存在を示すのに 用います。

♪ 注意 これは、軽度の傷害、あるいは中程度の傷害を引き起こすおそれのある潜在的な危険の存在 を示すのに用います。

**涌 知** これは、人身傷害とは関係のない損害を引き起こすおそれのある場合に用います。

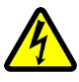

【表記例1】 感電注意

△の図記号は注意していただきたいことを示し、△の中に「感電注意」などの注意事項の絵が描かれています。

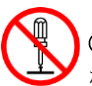

【表記例2】分解禁止

◎の図記号は行ってはいけないことを示し、◎の中に「分解禁止」などの禁止事項の絵が描かれています。 なお、◎の中に絵がないものは、一般的な禁止事項を示します。

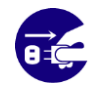

【表記例3】電源プラグをコンセントから抜け ●の図記号は行っていただきたいことを示し、●の中に「電源プラグをコンセントから抜け」 などの強制事項の絵が描かれています。 なお、↓は一般的に行っていただきたい事項を示します。

#### 安全に関する共通的な注意について

次に述べられている安全上の説明をよく読み、十分理解してください。

- 操作は、このマニュアル内の指示、手順に従って行ってください。
- 本製品やマニュアルに表示されている注意事項は必ず守ってください。
- 本製品を搭載するシステム装置のマニュアルも参照し、記載されている注意事項を必ず守ってください。

これを怠ると、人身上の傷害やシステムを含む財産の損害を引き起こすおそれがあります。

#### 操作や動作は

マニュアルに記載されている以外の操作や動作は行わないでください。 本製品について何か問題がある場合は、お買い求め先にご連絡いただくか保守員をお呼びください。

#### 自分自身でもご注意を

本製品やマニュアルに表示されている注意事項は、十分検討されたものです。それでも、予測を超えた事態が 起こることが考えられます。操作に当たっては、指示に従うだけでなく、常に自分自身でも注意するようにし てください。

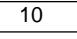

## 安全にお使いいただくために(続き)

一般的な安全上の注意事項

本製品の取り扱いにあたり次の注意事項を常に守ってください。

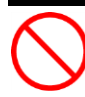

### 梱包用ポリ袋について

本製品の梱包用エアーキャップなどのポリ袋は、小さなお子様の手の届くところに置かないでください。かぶったりすると窒息するおそれがあります。

### ↓ レーザー光について

本製品にはレーザー光を発光する部分があります。分解・改造をしないでください。また、内部 をのぞきこんだりしないでください。レーザー光により視力低下や失明のおそれがあります。(レ ーザー光は目に見えません) 安全にお使いいただくために(続き)

製品の損害を防ぐための注意

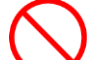

#### 落下などによる衝撃

落下させたりぶつけるなど、過大な衝撃を与えないでください。変形や劣化が生じ、そのまま使 用すると発煙、故障するおそれがあります。

#### 接続端子への接触

コネクタなどの接続端子に手や金属で触れたり、針金などの異物を挿入したりしないでください。 また、金属片のある場所に置かないでください。発煙したり接触不良などにより故障の原因とな ります。

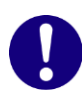

#### 静電気対策について

本製品を取り扱う場合は、金属製のドアノブなどに触れて静電気をあらかじめ取り除くか、綿手 袋などを着用してください。静電気を取り除かないで電気部品に触れると壊れるおそれがありま す。

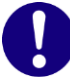

#### 本製品の搭載について

本製品は、本製品の搭載及び動作をサポートしているシステム装置でご使用ください。それ以 外のシステム装置に搭載すると、接続仕様の違いにより故障の原因となります。サポートの有 無については、システム装置のマニュアルなどでご確認ください。

本マニュアル内の警告表示

### ⚠ 警告

本マニュアル内にはありません。

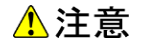

#### LAN ケーブル (Multi Mode Fibre ケーブル) について

ケーブルは足などをひっかけないように配線してください。足をひっかけるとけがや接続機器の故障の原因となります。また、大切なデータが失われるおそれがあります。ケーブルの上に重量物を載せないでください。また、熱器具のそばに配線しないでください。ケーブル被覆が破れ、接続機器などの故障の原因となります。『関連ページ』→P.16

### 通知

本マニュアル内にはありません。

## 目次

|   | 重要なお知らせ2<br>規制・対策などについて2                                                                            |
|---|----------------------------------------------------------------------------------------------------|
|   | 登録商標・商標について3<br>版権について                                                                              |
| 1 | はじめに                                                                                                |
|   | マニュアルの表記4<br>お問い合わせ先7                                                                               |
|   | 安全にお使いいただくために9                                                                                      |
|   | ー般的な安全上の注意事項10<br>製品の損害を防ぐための注意11<br>本マニュアル内の警告表示                                                   |
| 2 | 目次12                                                                                                |
| 3 | お使いになる前に                                                                                            |
|   | ご確認いただくこと                                                                                           |
| 4 | 本製品の概要14                                                                                            |
|   | 特徵14                                                                                                |
| 5 | 各部の名称と機能15                                                                                          |
|   | 名称と機能15                                                                                             |
| 6 | ボードの取り付け16                                                                                          |
|   | システム構成および取付方法16<br>接続のしかた                                                                           |
| 7 | ドライバインストール17                                                                                        |
|   | Windows 2008 32-bit 版/64-bit 版, Windows 2008 R2,Windows 2012,Windows 2012 R2,<br>Windows 2016 環境の場合 |
| 8 | 困ったときは                                                                                              |
| 9 | 仕様                                                                                                  |
|   | ハード仕様                                                                                               |

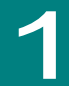

## お使いになる前に

この章では、本 LAN ボードの接続および設定前に知っておいていただきたい内容について説明します。

### ご確認いただくこと

ご使用になる前に次のことをご確認ください。万一不具合がありましたらお手数ですが、お買い求 め先にご連絡ください。

- 形名がご注文通りのものですか。
- 輸送中に破損したと見られる個所はありませんか。
- 添付品一覧表記載の付属品は全てそろっていますか。
   また、別紙で追加情報が同梱されているときは、内容を確認してください。

CN7841は、Standard Profile Bracket(2Port Type)です。
 CN7842は、Low Profile Bracket(2Port Type)です。
 以降の説明では特に指定のない限り、CN7841/CN7842は、共通の説明としてお読みください。

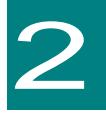

本製品の概要

この章では、本製品の概要について説明します。

### 特徴

本製品は、システム装置の PCI-Express 仕様の拡張スロット(以下 PCI-E スロット)に取り付けて 使用します。

本製品は、次の特徴を備えています。

- IEEE802.3ce に準拠した 10GBASE-SR の光インタフェースを2ポートサポートします。
- Multi Mode Fibre ケーブルで接続します。
- SR-IOV 機能をサポートします。

PXE/iSCSIブートについて

本LANボードではPXE/iSCSIブートをサポートしていません。

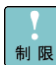

制限

Wake On LANについて 本LANボードではWake On LANをサポートしていません。

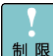

PCI Hot-Plug機能について 本LANボードではPCI Hot-Plug機能をサポートしていません。

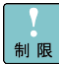

LAN2重化について リンク速度が10Gbpsのデバイス同士で二重化設定をしてください。 1GLANデバイスとの2重化はサポートしていません。

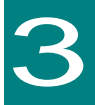

## 各部の名称と機能

この章では、本LANボードの各部名称および機能について説明します。 システム装置に取り付ける前にお読みください。

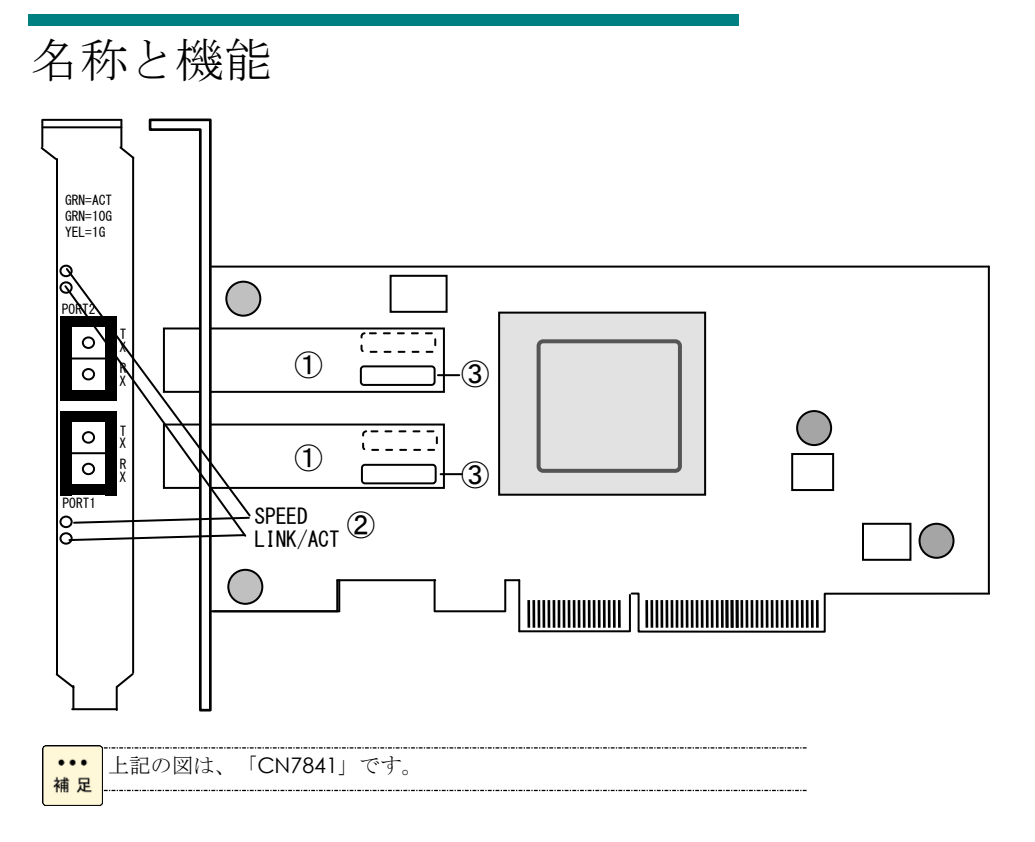

①SFP+コネクタ

2 LED

| LED      | 色 | 状態 | 表示内容          |  |
|----------|---|----|---------------|--|
|          | 緑 | 点灯 | 10Gbps でリンク確立 |  |
| SPEED    | 橙 | 点灯 | 1Gbps でリンク確立  |  |
|          | - | 消灯 | リンクが確立していません。 |  |
| LINK/ACT | 緑 | 点滅 | データ送受信中       |  |

③MAC アドレス

先頭から 12 ケタ、IEEE より取得

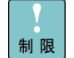

本LANボードでの1Gbps接続は未サポートです。

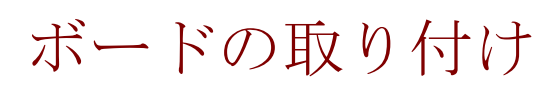

この章では、本 LAN ボードをシステム装置に取り付ける方法について説明します。

### システム構成および取付方法

本 LAN ボードはシステム装置の PCI-Express スロットに装着します。システム装置装着時は、シス テム装置添付のマニュアルをご参照ください。

本LANボードを交換した場合、ボード固有の情報(例:MACアドレス) が変更します。

接続のしかた

本 LAN ボードの接続のしかたについて説明します。

<u>♪</u>注意

LAN ケーブルについて

■ LAN ケーブルは足などをひっかけないように配線してください。足をひっかけるとけ がや接続機器の故障の原因になります。また、大切なデータが失われるおそれがあります。

■ LAN ケーブルの上に重量物を載せないでください。また熱器具のそばに配線しないでください。ケーブル被覆が破れ、接続機器などの故障の原因となります。

### □ LAN ケーブル接続

本 LAN ボードに接続する LAN ケーブルは下表の仕様条件を満たす LAN ケーブルをご使用してください。

| LAN ケーブル仕様       | 最大ケーブル長 | 備考                |
|------------------|---------|-------------------|
| Multi Mode Fibre |         |                   |
| コア径:50μm         |         | 本 LAN ボードと接続するケーブ |
| クラッド径:125μm      | 300m    | ルコネクタは、LC タイプでなけ  |
| 波長:850nm         |         | ればなりません。          |
| 伝送帯域:2000MHz     |         |                   |

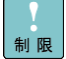

本LANボードをネットワーク機器(HUB等)へ接続せず、本LANボード同 士や本LANボードと他のLANボードと直接接続しないでください。通信で きないおそれがあります。

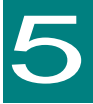

## ドライバインストール

この章では、Windows 2008(32-bit 版,64-bit 版) / Windows 2008 R2 / Windows 2012 / Windows 2012 R2 / Windows 2016 / Linux / VMware 環境 において、本 LAN ボードのネットワークドライバインストール方法について 説明します。尚、Windows 2008(32-bit 版,64-bit 版) / Windows 2008 R2 環 境で LAN 拡張機能を使用する場合は、「Hitachi Advanced Server ユーザ ーズガイド CD-ROM」CD 内にある「Windows Server 2008 Windows Server 2008 R2 LAN 拡張機能設定手順書(Broadcom)」を参照ください。

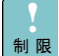

本LANボードのサポートOSは、搭載するシステム装置のサポートOSに準 じます。最新版のLANドライバを入手する場合、下記ホームページの「ダ ウンロード」ページにアクセスして入手してください。 http://www.hitachi.co.jp/Prod/comp/OSD/pc/ha/index.html 未サポートOS上での本LANボードの動作保証は致しません。

- ・・・ 搭載するシステム装置により対応OSが異なります。搭載するシステム装 補足 置の対応OSを常に確認してください。
- TCP/IP Checksum Offload機能について
- 林足
   本LANボードは、TCP/IPプロトコルのチェックサム計算をLANコントロー ラにて実施する機能をもっています。ご使用の際は、本機能が有効になっ ていることをご確認下さい。(デバイスマネージャーから、[ネットワーク アダプタ]の下にある [Broadcom BCM57810 NetXtremell 10GigE(NDIS VBD Client)]のプロパティを開いて、ドライバパラメータを 確認してください。なお、初期値は有効に設定されています。)本機能が 無効の場合、期待する通信性能が得られない可能性があります。

### Windows 2008 32-bit 版/64-bit 版, Windows 2008 R2,Windows 2012, Windows 2012 R2, Windows 2016 環境の 場合

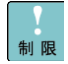

本LANボードを増設した場合は、必ず「Hitachi Server Navigator DVD」内のド ライバを適用してください。また、最新版のLANドライバを入手する場合、下 記ホームページの「ダウンロード」ページにアクセスして入手してください。 http://www.hitachi.co.jp/Prod/comp/OSD/pc/ha/index.html

表示されるデバイス名は、ドライバのバージョンによって、Broadcom
 BCM57810 NetXtreme II 10 GigE、もしくはQLogic BCM57810 10 Gigabit
 Ethernetと表示されます。

・・・ 工場増設形名の場合など、あらかじめLANドライバが組み込まれている場合、 補足 特に指示の無い限り新たにLANドライバを組み込む必要はありません。

Windows 2008 32-bit 版/64-bit 版, Windows 2008
 R2, Windows 2012, Windows 2012 R2, Windows 2016 ドライバインストール手順

## 5.1.1 自動インストール (Windows 2008 32-bit 版/64-bit 版, Windows 2008 R2 の場合)

本 LAN ボードを使用するときのドライバを自動インストールする方法について説明します。以下、 手順を説明します。 画面は Windows 2008 のものですが、Windows 2008 R2 でも画面の表示内容 は同一です。

管理者権限を持つユーザ(Administrator 等)でログオンします。ログオン時、Windows 2008
 32-bit 版/64-bit 版,Windows 2008 R2 では追加されたハードウェアが自動検出されます。

2 デバイス マネージャーを起動します。[ほかのデバイス]の下に「イーサネットコントローラー」 と表示されます。

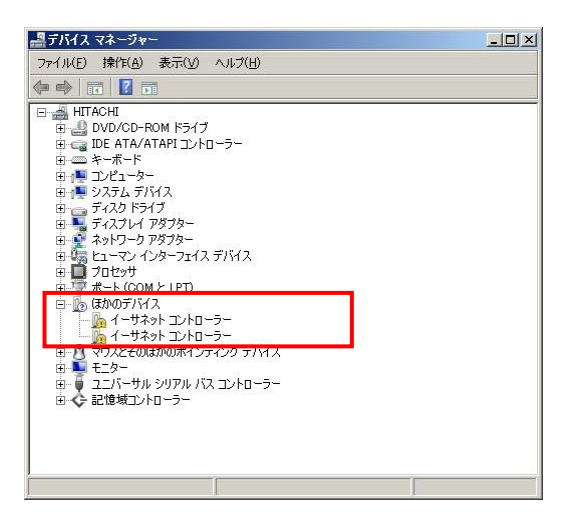

3 「Hitachi Server Navigator DVD」を DVD-ROM ドライブに入れます。LAN ドライバーのディレクトリを「Hitachi Server Navigator DVD」に収録している「Support.html」から参照し、setup.exe を実行します。

4 「Broadcom NetXtreme II Driver Installer」ウィザードが開始されます。[Next]をクリックします。

| 🛃 Broadcom NetXtreme II | Driver Installer – InstallShield Wizard                                                                                  | ×        |
|-------------------------|----------------------------------------------------------------------------------------------------|----------|
| E                       | Welcome to the InstallShield Wizard for<br>Broadcom NetXtreme II Driver Installer                                        |          |
|                         | The InstallShield(R) Wizard will install Broadcom NetXtrem<br>Driver Installer on your computer. To continue, dick Next. | ≥ II     |
| A                       | WARNING: This program is protected by copyright law an<br>international treaties.                                        | đ        |
|                         | <back next=""> Cance</back>                                                                                              | <u>a</u> |

5 「I accept the terms in the license agreement」にチェックを入れて、[Next]をクリックします。

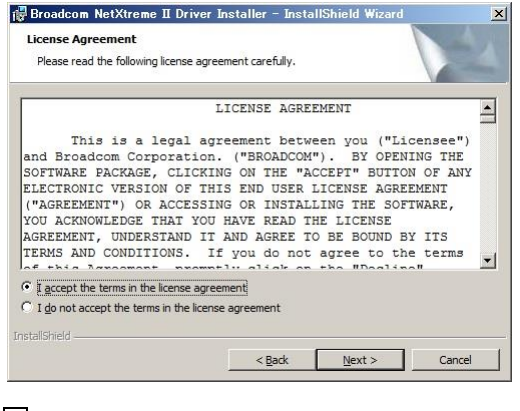

6 [Install]ボタンをクリックします。

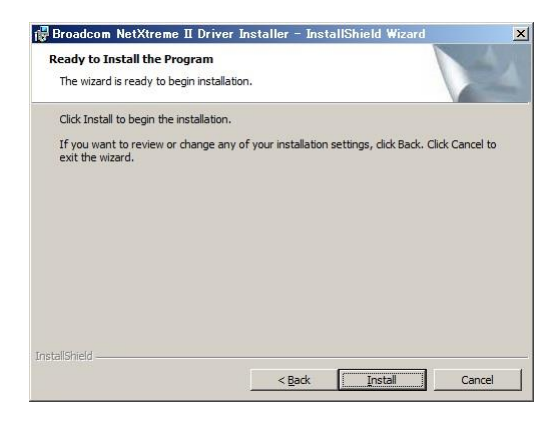

7 [Finish]ボタンをクリックします。

| 🕼 Broadcom NetXtreme II Driver Installer – InstallShield Wizard 🛛 🗙 |                                                                                                    |  |  |  |
|---------------------------------------------------------------------|----------------------------------------------------------------------------------------------------|--|--|--|
|                                                                     | InstallShield Wizard Completed                                                                                                  |  |  |  |
| 1                                                                   | The InstallShield Wizard has successfully installed Broadcom<br>NetXtreme II Driver Installer. Click Finish to exit the wizard. |  |  |  |
|                                                                     | < Back <b>Finish</b> Cancel                                                                                                    |  |  |  |

8 デバイスマネージャーを起動します。デバイスマネージャー画面で[ネットワークアダプター] の下に、「Broadcom BCM57810 NetXtremell 10GigE(NDIS VBD Client)」と表示されます。

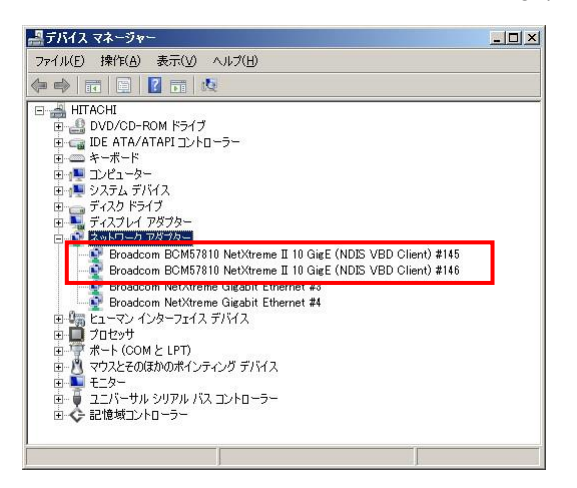

9 IP アドレスの設定値を確認します。IP アドレスの設定は初期値が「自動的に取得する」設定になります。固定値の IP アドレスを使用する場合は、IP アドレスの設定を変更する必要があります。また IP アドレスの設定値を変更した後、LAN ケーブルが HUB と接続されていることを確認し、OS を再起動します。

10 以上でインストール完了です。本 LAN ボードを使用する際の制限/補足事項については 24 ペ ージを確認してください。

## 5.1.2 自動インストール Windows 2012, Windows 2012 R2, Windows 2016 の場合

本 LAN ボードを使用するときのドライバを自動インストールする方法について説明します。以下、 手順を説明します。 画面は Windows 2012 のものですが、Windows 2012 R2, Windows 2016 でも 画面の表示内容は同一です。

 管理者権限を持つユーザ(Administrator 等)でログオンします。ログオン時、Windows 2012, Windows 2012 R2, Windows 2016 では追加されたハードウェアが自動検出されます。 2 デバイス マネージャーを起動します。Windows 2012 環境では、デバイスマネージャー画面で [ほかのデバイス]の下に「イーサネットコントローラー」と表示されます。

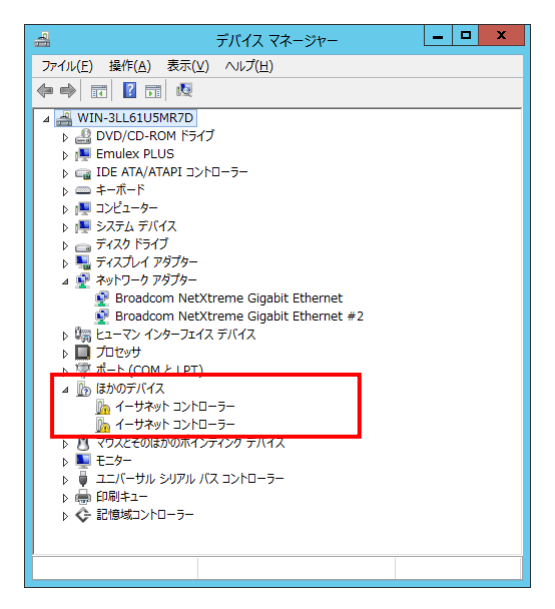

Windows 2012 R2 環境では、デバイスマネージャー画面で[ネットワークアダプター]の下に 「Broadcom BCM57810 NetXtreme II 10 GigE (NDIS VBD クライアント)」と表示されます。

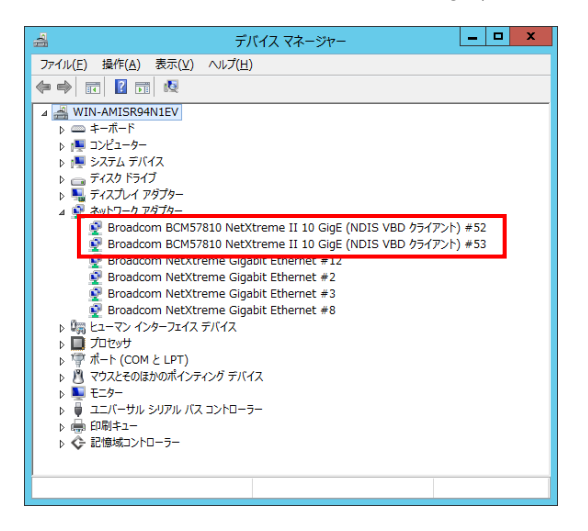

Windows 2016 環境では、デバイスマネージャー画面で[ネットワークアダプター]の下に「QLogic BCM57810 10 Gigabit Ethernet (NDIS VBD Client)」と表示されます。

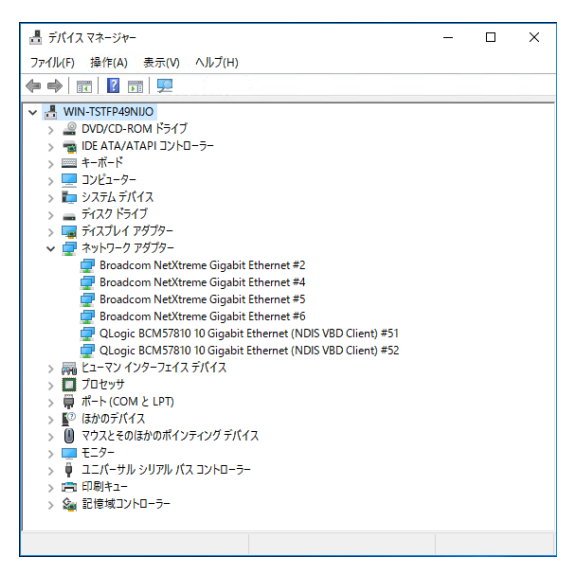

3 「Hitachi Server Navigator DVD」を DVD-ROM ドライブに入れます。LAN ドライバーのディレ クトリを「Hitachi Server Navigator DVD」に収録している「Support.html」から参照し、setup.exe を実行します。 4 「Broadcom NetXtreme II Driver Installer」ウィザードが開始されます。[Next]をクリックします。

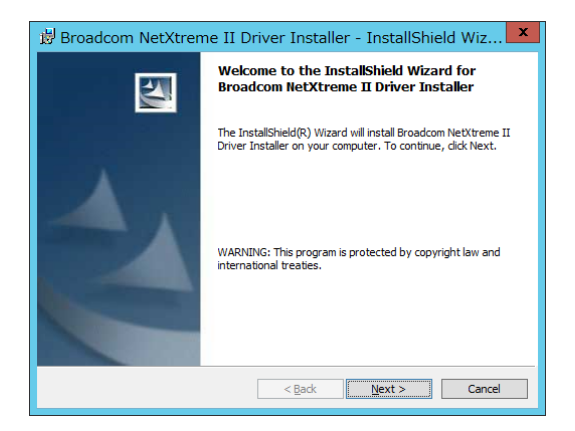

5 「I accept the terms in the license agreement」にチェックを入れて、[Next]をクリックします。

| 🕏 Broadcom NetXtreme II Driver Installer - InstallShield Wiz 🗙                                                                                                    |   |  |  |  |
|----------------------------------------------------------------------------------------------------|---|--|--|--|
| License Agreement Please read the following license agreement carefully.                                                                                                    |   |  |  |  |
| LICENSE AGREEMENT                                                                                                    |   |  |  |  |
| This is a legal agreement between you ("Licensee")<br>and Broadcom Corporation. ("BROADCOM"). BY OPENING THE<br>SOFTWARE PACKAGE, CLICKING ON THE "ACCEST" BUITON OF ANY<br>ELECTRONIC VERSION OF THIS END USER LICENSE AGREEMENT<br>("AGREEMENT") OR ACCESSING OR INSTALLING THE SOFTWARE,<br>YOU ACKNOWLEDGE THAT YOU HAVE READ THE LICENSE<br>AGREEMENT, UNDERSTAND IT AND AGREE TO BE BOUND BY ITS<br>TERMS AND CONDITIONS. If you do not agree to the terms |   |  |  |  |
| I accept the terms in the license agreement                                                                                                    |   |  |  |  |
| InstallShield                                                                                                    |   |  |  |  |
| < Back Next > Cancel                                                                                                    | ] |  |  |  |

6 [Install]ボタンをクリックします。

| 🖞 Broadcom NetXtreme II Driver Installer - InstallShield Wiz 🗙                                                     |
|----------------------------------------------------------------------------------------------------|
| Ready to Install the Program The wizard is ready to begin installation.                                            |
| Click Install to begin the installation.                                                                           |
| If you want to review or change any of your installation settings, click Back. Click Cancel to<br>exit the wizard. |
|                                                                                                    |
|                                                                                                    |
|                                                                                                    |
|                                                                                                    |
|                                                                                                    |
| InstallShield                                                                                                    |
| < Back Install Cancel                                                                                              |

| 7 | [Finish]ボタ | ンをク | IJ | ック | します。 |
|---|------------|-----|----|----|------|
|---|------------|-----|----|----|------|

| 🕏 Broadcom NetXtreme II Driver Installer - InstallShield Wiz 💌 |                                                                                                    |  |  |  |
|----------------------------------------------------------------|----------------------------------------------------------------------------------------------------|--|--|--|
|                                                                | InstallShield Wizard Completed                                                                                                 |  |  |  |
| 1                                                              | The InstallSheld Wizard has successfully installed Broadcom<br>NetXtreme II Driver Installer. Click Finish to exit the wizard. |  |  |  |
|                                                                | < Back <b>Einish</b> Cancel                                                                                                    |  |  |  |

8 デバイスマネージャーを起動します。デバイスマネージャー画面で[ネットワークアダプター] の下に、「Broadcom BCM57810 NetXtremell 10GigE(NDIS VBD Client)」と表示されます。

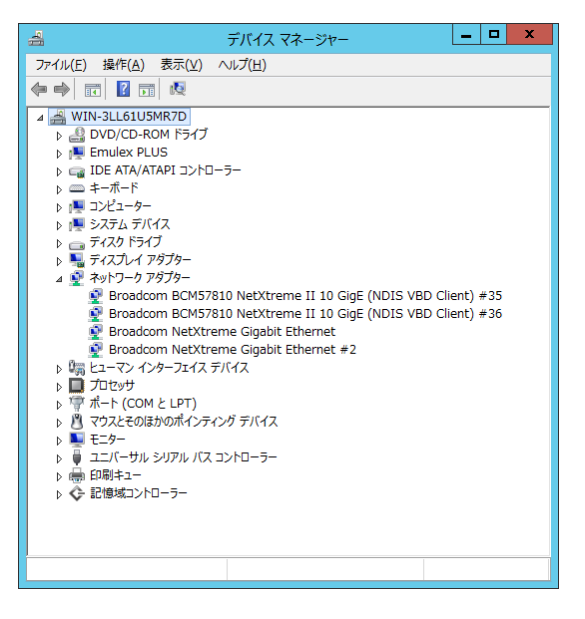

Windows 2016 環境では、「QLogic BCM57810 10 Gigabit Ethernet (NDIS VBD Client)」のプロパ ティ画面を開いて「ドライバー」-「デジタル署名者」が「Microsoft Windows Hardware Compatibility Publisher」になっていることを確認してください。

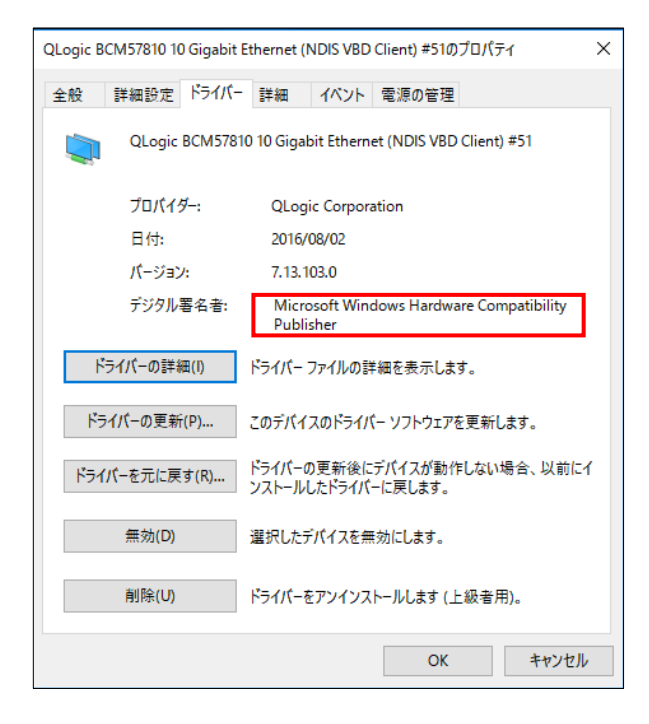

9 IP アドレスの設定値を確認します。IP アドレスの設定は初期値が「自動的に取得する」設定にな ります。固定値の IP アドレスを使用する場合は、IP アドレスの設定を変更する必要があります。ま た IP アドレスの設定値を変更した後、LAN ケーブルが HUB と接続されていることを確認し、OS を再起動します。

10 以上でインストール完了です。本 LAN ボードを使用する際の制限/補足事項については次ペ ージを確認してください。

- ネットワークアダプターのパラメータ変更の制限
- 制限 ネットワークアダプタの設定変更(※)を行った後、設定を変更したアダ プタで正常に通信できない場合があります。 デバイスマネージャーで設定 変更したネットワークアダプターを確認し、「!」が表示されている場合 は、該当のアダプタを右クリックし、アダプタを「無効」にしたあと、再 度「有効」にすると使用できるようになります。

Hyper-VのゲストOS上でジャンボフレームを使用する場合、ゲストOS上 のデバイス「Microsoft Hyper-V ネットワークアダプター #\*\*」(\*は数字) 制限 にジャンボフレームの設定をしてください。また、ゲストOS上に割当て たデバイスについて、ホストOS上でも同様に、ジャンボフレームの設定 が必要です。

(※) デバイス マネージャーを起動します。 デバイスマネージャー画面 で[ネットワークアダプター]の下にある「Broadcom BCM57810 NetXtremell 10GigE(NDIS VBD Client)」をダブルクリックし、詳細設定 タブでネットワークアダプターの設定変更ができます。

••• LANボードの搭載場所の確認方法

補足 1.Windows 2008/2008 R2の場合:

[コントロールパネル]の[ネットワーク接続]をダブルクリックし、「ローカ ルエリア接続|のプロパティで、「構成|ボタンをクリックするとLANボー ドの搭載場所が確認できます。

2.Windows 2012/2012 R2/2016の場合:

[サーバーマネージャー]で[ローカルサーバー]-[プロパティ]にて下記画 面のように[イーサネット]の右欄のリンクをクリックし、「ネットワーク 接続」のプロパティを開きます。「ローカルエリア接続\*\*」(\*は数字)のプロ パティで、「構成」ボタンをクリックするとLANボードの搭載場所が確認で きます

|                             | サーバー                     | マネージャー                                                    | _ <b>_</b> X           |
|-----------------------------|--------------------------|-----------------------------------------------------------|------------------------|
| <ul> <li>•• п-ли</li> </ul> | サーバー                     | ・ ②   🏴 管理(M) ツール(エ                                       | ) 表示(⊻) へルプ(出)         |
| 🎹 ダッシュボード                   | プロパティ<br>RS440           |                                                           |                        |
| ローカル サーバー                   | リモート デスクトップ<br>NIC チーミング | 無効<br>無効                                                  | I ^                    |
| ■■ すべてのサーバー                 | イーサネット                   | IPv4 アドレス (DHCP により割り当て)、I                                | Pv6 (有効)               |
| ■■ ノアイル サーヒスと記憶感… ▶         | イーサネット 10<br>イーサネット 11   | IPv4 アドレス (DHCP により割り当て)、I<br>IPv4 アドレス (DHCP により割り当て)、I  | Pv6 (有効)<br>Pv6 (有効)   |
|                             | イーサネット 12                | IPv4 アドレス (DHCP により割り当て)、I                                | Pv6 (有効)               |
|                             | イーサネット 14                | IPv4 アドレス (DHCP により割り当て)、I<br>IPv4 アドレス (DHCP により割り当て)、I  | PV6 (有効)               |
|                             | イーサネット 2<br>イーサネット 3     | IPv4 アドレス (DHCP により割り当て) 、I<br>IPv4 アドレス (DHCP により割り当て)、I | Pv6 (有効)<br>Pv6 (有効) = |
|                             | イーサネット 4                 | IPv4 アドレス (DHCP により割り当て)、I                                | Pv6 (有効)               |
|                             | 1ーサネット 5<br>イーサネット 6     | IPv4 パトレス (DHCP により割り当て)、I<br>IPv4 アドレス (DHCP により割り当て)、I  | PV6 (有効)<br>Pv6 (有効)   |
|                             | イーサネット 7<br>イーサネット 8     | IPv4 アドレス (DHCP により割り当て)、I                                | Pv6 (有効)               |
|                             | イーサネット 9                 | IPv4 アドレス (DHCP により割り当て)、I                                | Pv6 (有効)               |
|                             |                          | 1                                                         | ~                      |
|                             |                          |                                                           | ·····                  |

••• 各LANポートのIPアドレスは異なるネットワークID (サブネットマスクで 補足 マスクされた部分)を設定してください。同一ネットワークIDを設定する とシステム装置の動作が不安定となることがあります。

••• ドライバのインストールに関しては、Windows 2008 32-bit/64-bit、 補足 Windows 2008 R2/Windows 2012/Windows 2012 R2/Windows 2016の マニュアルおよびHitachi Server Navigator DVD、OSセットアップガイ ドも参照してください。

### 5.2.手動インストール

### 5.2.1.Windows 2008 32bit/64bit ,Windows 2008 R2

本 LAN ボードを使用するときのドライバを手動インストールする方法についてご説明します。(画面は Windows 2008 R2 です。)

管理者権限を持つユーザ(Administrator 等)でログオンします。ログオン時、Windows 2008
 32-bit 版/64-bit 版,Windows 2008 R2 では追加されたハードウェアが自動検出されます。

2 デバイス マネージャーを起動します。デバイスマネージャー画面で[ほかのデバイス]の下にある該当する「イーサネットコントローラー」をダブルクリックします。

| <b>黒</b> デバイス マネージャー                                                                                                    |  |
|----------------------------------------------------------------------------------------------------|--|
| ファイル(E) 操作(A) 表示(V) ヘルブ(H)                                                                                                    |  |
|                                                                                                    |  |
| HITACH     B → DIVACO-ROM ドライブ     ⊕ → DIVACO-ROM ドライブ     ⊕ → DIE ATA/ATAPIコントローラー     ⊕ → マーボード     ⊕ → マーボード     ⊕ → マーズレーラー     ⊕ → マーズレーラー     ⊕ → マーズル ドライブ     ⊕ → ディスフド / アダブゥー     ⊕ → ディスフド / アダブゥー     ⊕ → ジェスクトラーブ |  |
| ましたシークシンス<br>日 頃 ヒーマン インターフォイス デバイス<br>日 可 たセッサ<br>日 7 わセッサ<br>日 可 たたい (COM > LPT)<br>白 助 ほかのデバイス                                                                                                    |  |
| - <u>▶</u> イーサネット コントローフー<br>- <u>▶</u> イーサネット コントローラー                                                                                                    |  |
| サイマンスとでは旅行のポインティング プバイス<br>● 1 モンター<br>● 1 エンパーサル シリアル パス コントローラー<br>● 2 エンパーサル シリアル パス コントローラー<br>● 2 記憶域コントローラー                                                                                                    |  |
|                                                                                                    |  |

3 プロパティ画面が表示されますので、[ドライバー]タブをクリックし、[ドライバーの更新]をクリックします。

4 ドライバーソフトウェアの更新画面が表示されます。ドライバーソフトウェアの更新画面で[コ ンピューターを参照してドライバーソフトウェアを検索します]をクリックします。

| このような方法でドライバー ソフトウェアを検索しますか?                                                                                                    |             |
|----------------------------------------------------------------------------------------------------|-------------|
| ▶ ドライバー ソフトウェアの最新協 を自動検索します(5)<br>このF1(ノ用の最新のドライバーンフトウェアをコンピューターとインターネットがド検索)<br>なだし、アバイスのインストール設定でこの機能を無効にするよう設定した場合は、検索<br>れません。 | ょます。<br>は行わ |
| ⇒ コンピューターを参照してドライバー ソフトウェアを検索しよす(B)<br>ドライバー ソフトウェアを手動で検索してインストールします。                                                              |             |
|                                                                                                    |             |

5 「Hitachi Server Navigator DVD」を DVD-ROM ドライブに入れます。LAN ドライバーのディ レクトリは「Hitachi Server Navigator DVD」に収録している「Support.html」を参照してください。

| ■ ドライバー ソフトウェアの更新 - イーサネット コントローラー                                                                                     | ×   |
|----------------------------------------------------------------------------------------------------|-----|
| 🕞 📱 ドライバー ソフトウェアの更新 - イーサネット コントローラー                                                                                   |     |
| コンピューター上のドライバー ソフトウェアを参照します。                                                                                           |     |
| 次の場所でドライバー ソフトウェアを検索します:                                                                                               |     |
| ▼ 参照( <u>R</u> )                                                                                                    |     |
| レ サブフォルダーも検索する(I)                                                                                                    |     |
| コンピューター上のデバイスドライバーの一覧から選択します(1)<br>この一覧には、デバインと意味性がある(シントールズれたドライバー ソフトウェアと、デバイスと同じカテ<br>コルにあるすべてのドライバー ソフトウェアが表示これはす。 |     |
| 沃心团 本地北                                                                                                    | 214 |

6 「Broadcom BCM57810 NetXtreme II 10 GigE」が検出され、「Hitachi Server Navigator DVD」 から必要なドライバがシステム装置へインストールされます。「このデバイスのドライバーソフト ウェアのインストールを終了しました。」画面が表示されたら、[閉じる]をクリックします。

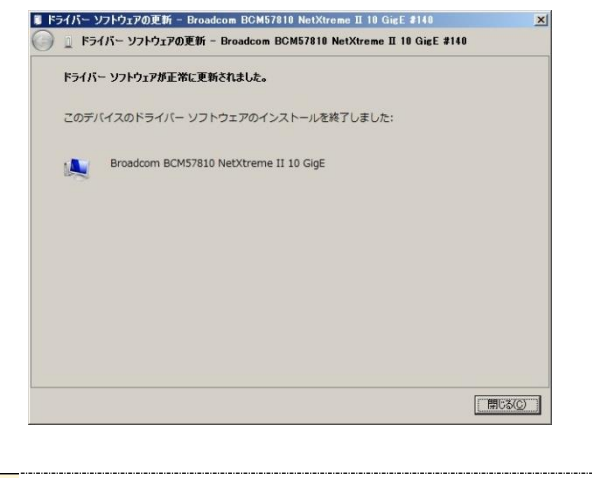

| ••• | 下記画面が表示されたら、[後で再確認します(A)]をクリックします。                                            |
|-----|-------------------------------------------------------------------------------|
| 補足  | ■ 新しいハードウェアが見つかりました                                                           |
|     | NDIS Client For Broadcom NetXtreme II 10GigE のドライバ ソフトウェアを<br>インストールする必要があります |
|     | デライバ ソフトウェアを検索してインストールします(構築)(し<br>このデバイスのドライバンフトウェアをインストールする手順をご案内します。       |
|     | → 後で再望2します(A)<br>次回デドインをプラグ・ノンするときまたはデドイスにログオンすると気に、再度確認メッ<br>セージが美元でれます。     |
|     | このデバイスについて再確認は不要です(1)<br>このデバイスは、ドライバンフトウェアをインストールするまでは動作しません。                |
|     |                                                                               |
|     |                                                                               |

| 7 | プロパティ画面に戻るので[閉じる]をクリ | ックします |
|---|----------------------|-------|
|---|----------------------|-------|

| Broadcom                          | BCM57810 Net                                                    | Xtreme II 10 GigE (NDIS VBD Client) #500?X         |  |  |
|-----------------------------------|-----------------------------------------------------------------|----------------------------------------------------|--|--|
| 全般 詳細設定 下ライバ 詳細  電源の管理            |                                                                 |                                                    |  |  |
|                                   | Broadcom BCM57810 NetXtreme II 10 GigE (NDIS VBD<br>Client) #50 |                                                    |  |  |
|                                   | プロバイダ:                                                          | Broadcom Corporation                               |  |  |
|                                   | 日付:                                                             | 2013/02/11                                         |  |  |
|                                   | バージョン・                                                          | 76510                                              |  |  |
|                                   | デジタル署名者:                                                        | microsoft windows hardware compatibility publisher |  |  |
| - K5                              | シイバの農業経動(1)                                                     | ドライバ ファイルの詳細を表示します。                                |  |  |
| ドラ・                               | イバの更新( <u>P</u> )                                               | このデバイスのドライバ ソフトウェアを更新します。                          |  |  |
| ドライバを元に戻す(B) ドライバの更新役<br>前にインストール |                                                                 | ドライバの更新後にデバイスの認識が失敗する場合、以<br>前にインストールしたドライバに戻します。  |  |  |
| 無効( <u>D</u> )                    |                                                                 | 選択したデバイスを無効にします。                                   |  |  |
| 削除(U) ドライバをアンインストールします (上級者用)。    |                                                                 | ドライバをアンインストールします(上級者用)。                            |  |  |
|                                   |                                                                 | OK キャンセル                                           |  |  |

[システムデバイス]に「Broadcom BCM57810 NetXtreme II 10GigE」が追加されます。

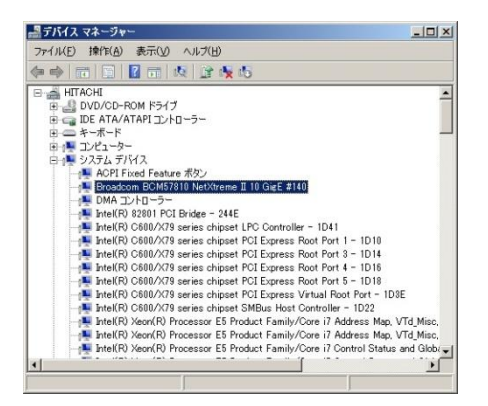

8 [ほかのデバイス]の下にある「NDIS Client For Broadcom NetXtreme II 10GigE」をダブルクリ ックします。

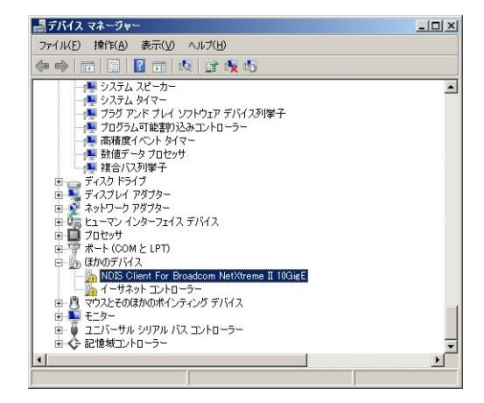

9 プロパティ画面が表示されますので、[ドライバー]タブをクリックし、[ドライバーの更新]をク リックします。 10 ドライバーソフトウェアの更新画面が表示されます。ドライバーソフトウェアの更新画面で [コンピューターを参照してドライバーソフトウェアを検索します]をクリックします。

| どのような方法でドラ                                      | イバー ソフトウェアを検索しますか?                                                                                  |  |
|-------------------------------------------------|----------------------------------------------------------------------------------------------------|--|
| Fライパー ソフ<br>このデバイス用の<br>ただし、デバイス<br>れません。       | トウェアの最新版を自動使素します(S)<br>最新のドライバー・ソフビップをコンピューターとインターネットがら検索します。<br>メイントール設定でこの概要を無効にするよう知定した場合は、検索は行わ |  |
| <ul> <li>コンピューターを</li> <li>ドライバー ソフト</li> </ul> | <mark>参照してドライバー ソフトウェアを検索します(<u>E)</u><br/>ウェアを手動で検索してインストールします。</mark>                             |  |
|                                                 |                                                                                                    |  |

11 「Hitachi Server Navigator DVD」を DVD-ROM ドライブに入れます。LAN ドライバーのディレクトリは「Hitachi Server Navigator DVD」に収録している「Support.html」を参照してください。

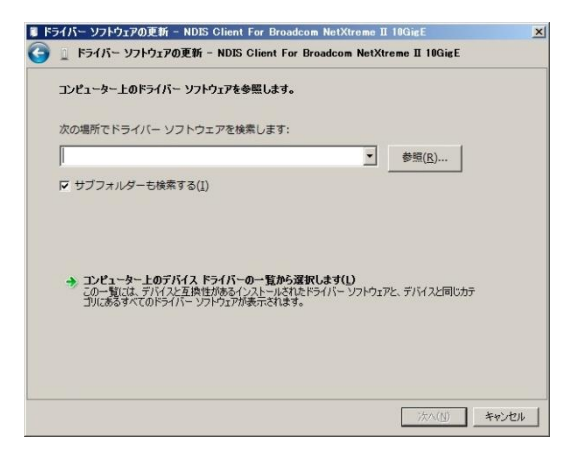

12「このデバイスのドライバーソフトウェアのインストールを終了しました。」画面が表示されたら、[閉じる]をクリックします。

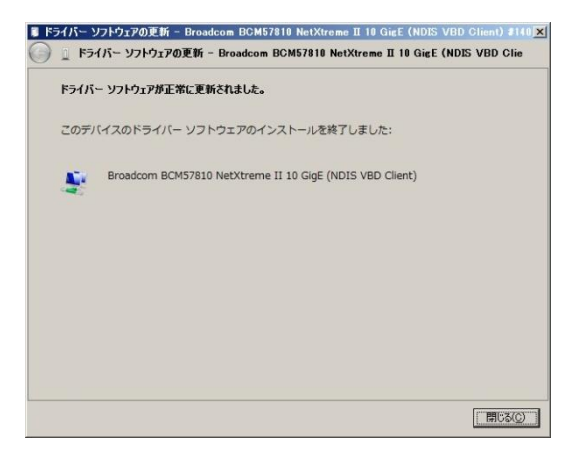

13 デバイスマネージャー画面に戻るので、[ネットワークアダプター]に「Broadcom BCM57810 NetXtreme II 10GigE(NDIS VBD Client)」が追加されます。まだデバイスドライバーの更新をしていないデバイスは、手順2~12を行ってください。

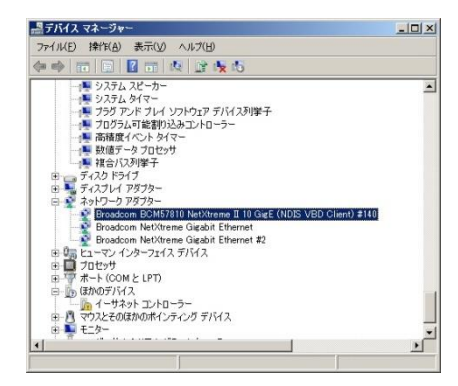

14 IP アドレスの設定値を確認します。IP アドレスの設定は初期値が「自動的に取得する」設定に なります。固定値の IP アドレスを使用する場合は、IP アドレスの設定を変更する必要があります。 また IP アドレスの設定値を変更した後、LAN ケーブルが接続相手と接続されていることを確認し、 OS を再起動します。

### 5.2.2 Windows 2012

本 LAN ボードを使用するときのドライバを手動インストールする方法についてご説明します。

1 管理者権限を持つユーザ(Administrator 等)でログオンします。ログオン時、Windows 2012 で は追加されたハードウェアが自動検出されます。

 [サーバーマネージャー]で[ツール]-[コンピューターの管理]-[デバイスマネージャー]をクリ ックします。

| Ъ.                                                                                                    |                                                                                                    | サーバー マネージャー                                                                                               |                                                                                                    |                                                                                                    |
|----------------------------------------------------------------------------------------------------|----------------------------------------------------------------------------------------------------|----------------------------------------------------------------------------------------------------|----------------------------------------------------------------------------------------------------|----------------------------------------------------------------------------------------------------|
| €⊙・ サーバー マ                                                                                                    | マネージャー・ ダッシュボード                                                                                                    |                                                                                                    | - ②   🏲 管理(M)                                                                                                   | <mark>ツール(T)</mark> 表示(V) ヘルプ(H)                                                                                                    |
| <ul> <li>         ● ・ サーバー 3      </li> <li> <b>サーバー</b> </li> <li> <b>サーバー</b> </li> <li> <b>サービスと記    </b> </li> <li> <b>サービス</b> </li> <li> <b>サービス</b> </li> <li> <b>サービス</b> </li> <li> <b>サービス</b> </li> </ul> <li> </li> <li> </li> <li></li> | マネージャー・ダッシュボード<br>サーバーマネージャーへようこそ<br>リーバーマネージャーへようこそ<br>(0) 20-ト<br>(2) 20 (2) (2) (2) (2) (2) (2) (2) (2) (2) (2) | Iーカル サーバーの構成<br>割と機能の追加<br>理するサーバーの追加<br>ーバーグループの作成<br>サーバーの合計数:1<br>・・・・・・・・・・・・・・・・・・・・・・・・・・・・・・・・・・・・ | <ul> <li>・ ②   『 管理(M)</li> <li>1</li> <li>① □ -カル サー/</li> <li>① 管理状態<br/>イベント<br/>サービス<br/>パフォーマンス</li> </ul> | ソール(1)         表表(V)         ヘルブ(H)           Hyper-V マネージャー         ISCSI 4:2:1-クー           DDBC データ ソース (32 ビット)         ODBC データ ソース (64 ビット)           Windows PowerShell (86)         Windows PowerShell ISE           Windows PowerShell ISE (866)         Windows PowerShell ISE (866)           Windows PowerShell ISE (866)         Windows Server (9079:7)           Windows Server (9079:7)         Windows Server (9079:7)           Windows Server (9079:7)         Windows 70:10:10:10:10:10:10:10:10:10:10:10:10:10 |
|                                                                                                    | BPA 結果                                                                                                    | BPA 結果                                                                                                    | BPA 結果                                                                                                    |                                                                                                    |

3 デバイスマネージャー画面で[ほかのデバイス]の下にある該当する「イーサネットコントローラー」をダブルクリックします。

| 🚔 デバイス マネージャー                                                                                                    | - | × |
|----------------------------------------------------------------------------------------------------|---|---|
| ファイル(E) 操作(A) 表示(⊻) ヘルプ( <u>H</u> )                                                                                                    |   |   |
|                                                                                                    |   |   |
| <ul> <li>▲ WIN-3LL61U5MR7D</li> <li>▶ ③ DVD/CD-ROM ドライブ</li> <li>▶ ■ ■ IDE ATA/ATAPI コントローラー</li> <li>▶ ■ □ DE ATA/ATAPI コントローラー</li> <li>▶ ■ → ポード</li> <li>▶ ③ DE ATA/ATAPI コントローラー</li> <li>▶ ■ システム デバイス</li> <li>▶ ■ システム デバイス</li> <li>▶ ■ ジスクム アダプター</li> <li>▲ ※ ネットワーク アダプター</li> <li>▲ ※ ネットワーク アダプター</li> <li>▲ ※ ネットワーク アダプター</li> <li>▲ ※ オットワーク アダプター</li> <li>▲ ※ オットワーク アダプター</li> <li>▲ ※ オットワーク アダプター</li> <li>▲ ※ オットワーク アメイス デバイス</li> <li>▶ ■ プロセッサ</li> <li>※ 日本マン インターフェイス デバイス</li> <li>▶ ■ プロセッサ</li> <li>※ ロージャット コントローラー</li> <li>▲ (マクスとその)部のポインディンク デバイス</li> <li>▶ ■ モニター</li> <li>▶ ● ③ ロージャット シリアル パス コントローラー</li> <li>▶ ● ○ ● ● ● ● ● ● ● ● ● ● ● ● ● ● ● ● ●</li></ul> |   |   |
|                                                                                                    |   |   |

4 プロパティ画面が表示されますので、[ドライバー]タブをクリックし、[ドライバーの更新]をク リックします。

32

5 ドライバーソフトウェアの更新画面が表示されます。ドライバーソフトウェアの更新画面で[コ ンピューターを参照してドライバーソフトウェアを検索します]をクリックします。

| 🔘 🔒 ドライバー ソフトウェアの更新 - Broadcom NetXtreme Gigabit Ethern                                                                           | et 🛛  |
|----------------------------------------------------------------------------------------------------|-------|
| どのような方法でドライバー ソフトウェアを検索しますか?                                                                                                    |       |
| → ドライバー ソフトウェアの最新版を自動検索します(S)<br>このデバス用の最新のドラバ・ソフトウェアをコンピューターとインターネットから検索します。<br>ただし、デバイスのインストール設定でこの機能を無効にするよう設定した場合は、検索は行われません。 |       |
| ◆ コンピューターを参照してドライバー ソフトウェアを検索します( <u>R</u> )<br>ドライバー ソフトウェアを手動で検索してインストールします。                                                    |       |
|                                                                                                    |       |
|                                                                                                    | キャンセル |

6 「Hitachi Server Navigator DVD」を DVD-ROM ドライブに入れます。LAN ドライバーのディレ クトリは「Hitachi Server Navigator DVD」 に収録している「Support.html」を参照してください。

| <ul> <li>※</li> <li>※</li></ul> |
|----------------------------------------------------------------------------------------------------|
| コンピューター上のドライバー ソフトウェアを参照します。                                                                                                    |
| 次の場所でドライバー ソフトウェアを検索します:                                                                                                    |
|                                                                                                    |
|                                                                                                    |
| ◆ マンピューター トのデバイス ドライバーの一覧から資択します(1)                                                                                                    |
| この一覧には、デバイスと互換性があるインストールされたドライバーソフトウェアと、デバイスと同じカテ<br>コリにあるすべてのドライバー ソフトウェアが表示されます。                                                                                                    |
|                                                                                                    |
| 流へ(l)   <b>キャンセル</b>                                                                                                    |

7 「Broadcom BCM57810 NetXtreme II 10 GigE」が検出され、「Hitachi Server Navigator DVD」 から必要なドライバがシステム装置へインストールされます。「ドライバーソフトウェアのインス トールを終了しました。」画面が表示されたら、[閉じる]をクリックします。

| <ul> <li>』ドライバー ソフトウェアの更新 - Broadcom BCM57810 NetXtreme II 10 GigE #:</li> </ul> |
|----------------------------------------------------------------------------------|
| ドライバー ソフトウェアが正常に更新されました。                                                         |
| このデバイスのドライバー ソフトウェアのインストールを終了しました:                                               |
| Broadcom BCM57810 NetXtreme II 10 GigE                                           |
|                                                                                  |
|                                                                                  |
|                                                                                  |
|                                                                                  |
| (2)&UBR                                                                          |

8プロパティ画面に戻るので[閉じる]をクリックします。

[システムデバイス]に「Broadcom BCM57810 NetXtreme II 10GigE」が追加されます。

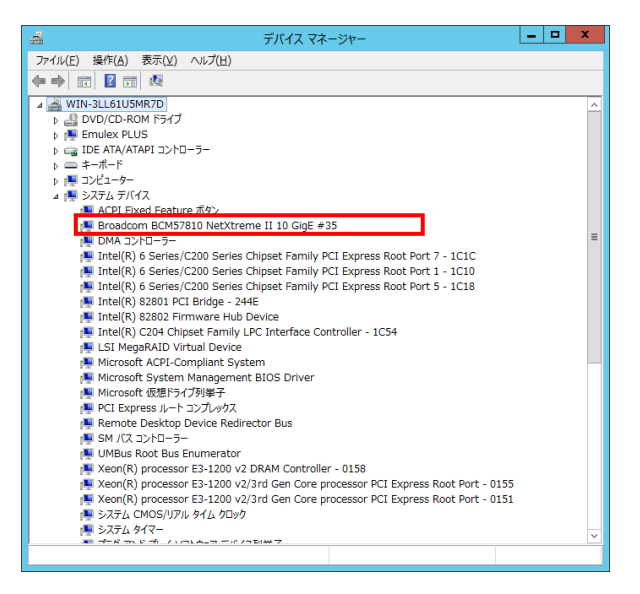

9 [ネットワークアダプター]の下にある「Broadcom BCM57810 NetXtreme II 10 GigE(NDIS VBD Client)」をダブルクリックします。

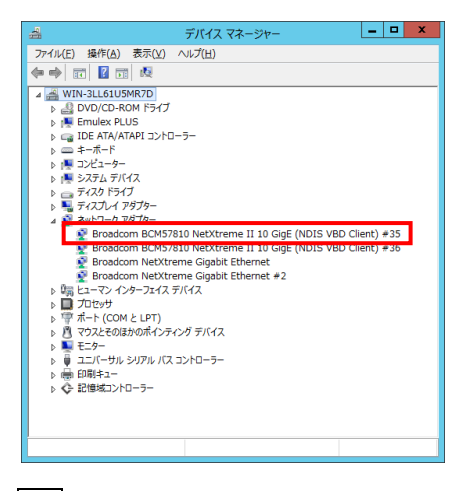

10 プロパティ画面が表示されますので、[ドライバー]タブをクリックし、[ドライバーの更新]を クリックします。 11 ドライバーソフトウェアの更新画面が表示されます。ドライバーソフトウェアの更新画面で [コンピューターを参照してドライバーソフトウェアを検索します]をクリックします。

| 🔘 🤰 ドライバー ソフトウェアの更新 - Broadcom NetXtreme Gigabit Etherne                                                                                     | et 🛛  |
|----------------------------------------------------------------------------------------------------|-------|
| どのような方法でドライバー ソフトウェアを検索しますか?                                                                                                    |       |
| → ドライバー ソフトウェアの最新版を自動検索します( <u>S</u> )<br>このデバイス用の最新のドラバー、ソフトウェアをコンピューターとインターネットから検索します。<br>ただし、デバイスのインストール設定でこの機能を無効にするよう設定した場合は、検索は行われません。 |       |
| → コンビューターを参照してドライバー ソフトウェアを検索します( <u>R</u> )<br>ドライバー ソフトウェアを手動で検索してインストールはす。                                                                |       |
|                                                                                                    |       |
|                                                                                                    | キャンセル |

12 「Hitachi Server Navigator DVD」を DVD-ROM ドライブに入れます。LAN ドライバーのディレクトリは「Hitachi Server Navigator DVD」に収録している「Support.html」を参照してください。

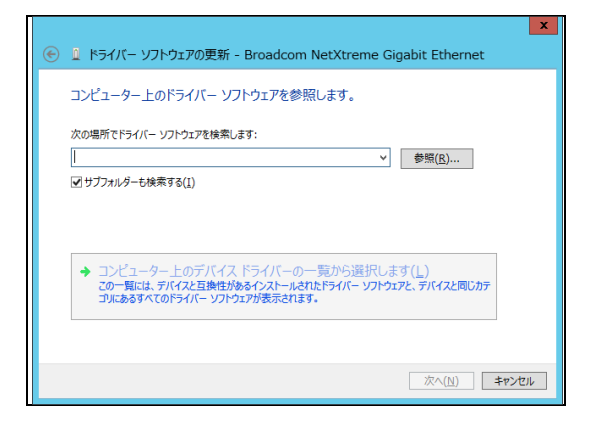

13 「このデバイスのドライバーソフトウェアのインストールを終了しました。」画面が表示されたら、[閉じる]をクリックします。

| <ul> <li>▲ ドライバー ソフトウェアの更新 - Broadcom BCM57810 NetXtreme II 10 GigE (ND</li> </ul> |
|------------------------------------------------------------------------------------|
| ドライバー ソフトウェアが正常に更新されました。                                                           |
| このデバイスのドライバー ソフトウェアのインストールを終了しました:                                                 |
| Broadcom BCM57810 NetXtreme II 10 GigE (NDIS VBD Client)                           |
|                                                                                    |
|                                                                                    |
|                                                                                    |
|                                                                                    |
| 開いる(公)                                                                             |

14 デバイスマネージャー画面に戻るので、[ネットワークアダプター]に「Broadcom BCM57810 NetXtreme II 10GigE(NDIS VBD Client)」が追加されます。まだデバイスドライバーの更新をしていないデバイスは、手順3~13を行ってください。

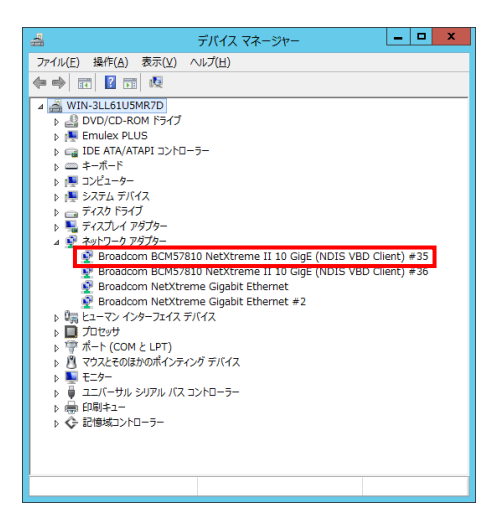

15 IP アドレスの設定値を確認します。IP アドレスの設定は初期値が「自動的に取得する」設定に なります。固定値の IP アドレスを使用する場合は、IP アドレスの設定を変更する必要があります。 また IP アドレスの設定値を変更した後、LAN ケーブルが接続相手と接続されていることを確認し、 OS を再起動します。

### 5.2.3 Windows 2012 R2

本 LAN ボードを使用するときのドライバを手動インストールする方法についてご説明します。

1 管理者権限を持つユーザ(Administrator 等)でログオンします。ログオン時、Windows 2012 R2 では追加されたハードウェアが自動検出されます。

2 [サーバーマネージャー]で[ツール]-[コンピューターの管理]-[デバイスマネージャー]をクリ ックします。

| <b>b</b> |                                                                     | サーバー マネージャー                                                                                                    |                                                                                        |                                                                                                    |  |
|----------|---------------------------------------------------------------------|----------------------------------------------------------------------------------------------------|----------------------------------------------------------------------------------------|----------------------------------------------------------------------------------------------------|--|
| € → サーバー | マネージャー・ ダッシュボード                                                     |                                                                                                    | ②   🏴 管理(M)                                                                            | <mark>ツール(T)</mark> 表示(V) ヘルプ(H)                                                                                                    |  |
|          | サーバーマネージャーへようこそ            ・・・・・・・・・・・・・・・・・・・・・・・・・・・・・            |                                                                                                    |                                                                                        | ISCS 142エーター           OBC データリース(44ビャト)           ODE クータリース(44ビャト)           Windows PowerShell           Windows PowerShell ISE           Windows PowerShell ISE           System           Vary Power           Power           System           Vary Power           System           Vary Power           Vary Power           Vary Power           Vary Power           Vary Power           Vary Power           Vary Power           Vary Power           Vary Power           Vary Power           Vary Power           Vary Power           Vary Power           Vary Power           V |  |
|          | Hyper-V     1       ①     管理状態<br>イベント<br>サービス<br>ノブオーマンス<br>BPA 結果 | アイルサービスと記憶         1           域サービス         1           ① 管理状態<br>イベント<br>サービス<br>パフォーマンス<br>BPA 結果         1 | <ul> <li>□ ーカル サーバ</li> <li>⑦ 管理状態<br/>イベント<br/>サービス<br/>パフォーマンス<br/>BPA 結果</li> </ul> | ドライブのテフラグと最速化<br>/パフォーマンス モニター<br>リソース モニター<br>ローカル ゼキュリディ ポリシー                                                                                                    |  |

3 デバイスマネージャー画面で[ネットワークアダプター]の下にある該当する「Broadcom BCM57810 NetXtreme II 10 GigE (NDIS VBD クライアント)」をダブルクリックします。

|                                                         | _ 🗆 X   |
|---------------------------------------------------------|---------|
| ファイル(E) 操作(A) 表示(⊻) ヘルプ(出)                              |         |
|                                                         |         |
| ⊿ 🚔 WIN-AMISR94N1EV                                     |         |
| ▷ ========                                              |         |
| ▶ 🖳 ⊐ンビューター                                             |         |
| ▶ 🚇 システム デバイス                                           |         |
| ▶ _ ディスク ドライブ                                           |         |
| ▶ 📲 ディスプレイ アタプター                                        |         |
| ▲ 👽 ネットワーク アタフター                                        |         |
| Proadcom BCM57810 NetXtreme II 10 GigE (NDIS VBD クライア   | ント) #52 |
| 💇 Broadcom BCM57810 NetXtreme II 10 GigE (NDIS VBD クライア | ント) #53 |
| Broadcom NetXtreme Gigabit Ethernet #12                 |         |
| Broadcom NetXtreme Gigabit Ethernet #2                  |         |
| Broadcom NetXtreme Gigabit Ethemet #3                   |         |
|                                                         |         |
|                                                         |         |
|                                                         |         |
|                                                         |         |
|                                                         |         |
| ▶ 量 ユニバーサル シリアル バス コントローラー                              |         |
|                                                         |         |
| ▶                                                       |         |
| · •                                                     |         |
|                                                         |         |
|                                                         |         |

4 プロパティ画面が表示されますので、[ドライバー]タブをクリックし、[ドライバーの更新]をク リックします。 5 ドライバーソフトウェアの更新画面が表示されます。ドライバーソフトウェアの更新画面で[コ ンピューターを参照してドライバーソフトウェアを検索します]をクリックします。

| 0 | 1 ドライバー ソフトウェアの更新 - Broadcom NetXtreme Gigabit Ethern                                                                               | <b>x</b><br>let |
|---|----------------------------------------------------------------------------------------------------|-----------------|
|   | どのような方法でドライバー ソフトウェアを検索しますか?                                                                                                    |                 |
|   | ▶ ドライバー ソフトウェアの最新版を自動検索します(S)<br>205パイス用の最新のドイバー、ソフトウェアをコンピューターとインターネットから検索します。<br>ただし、デバイスのインストール設定でこの機能を無効にするよう設定した場合は、検索は行われません。 |                 |
|   | → コンビューターを参照してドライバー ソフトウェアを検索します( <u>R</u> )<br>ドライバー ソフトウェアを手動で検索してインストールします。                                                      |                 |
|   |                                                                                                    |                 |
|   |                                                                                                    | キャンセル           |

6 「Hitachi Server Navigator DVD」を DVD-ROM ドライブに入れます。LAN ドライバーのディ レクトリは「Hitachi Server Navigator DVD」に収録している「Support.html」を参照してください。

| X                                                                                                    |
|----------------------------------------------------------------------------------------------------|
| 💿 📱 ドライバー ソフトウェアの更新 - Broadcom BCM57810 NetXtreme II 10 GigE (ND                                                        |
| コンピューター上のドライバー ソフトウェアを参照します。                                                                                            |
| 次の場所でドライバー ソフトウェアを検索します:                                                                                                |
| ● 参照( <u>R</u> ) ● がいのうかい (1)                                                                                           |
|                                                                                                    |
|                                                                                                    |
| → コンビューター上のデバイスドライバーの一覧から選択します(▲)<br>この一覧には、デバイスと互換性があインストールされたドライバー ソフトウェアと、デバイスと同じカテ<br>コリにあるすべてのドライバー、ソフトウェアが表示されます。 |
|                                                                                                    |
|                                                                                                    |
| 次へ(N) <b>キャンセル</b>                                                                                                    |

7 「Broadcom BCM57810 NetXtreme II 10 GigE」が検出され、「Hitachi Server Navigator DVD」 から必要なドライバがシステム装置へインストールされます。「ドライバーソフトウェアのインス トールを終了しました。」画面が表示されたら、[閉じる]をクリックします。

| ×<br>② 『ドライバー ソフトウェアの更新 - Broadcom BCM57810 NetXtreme II 10 GigE #: |
|---------------------------------------------------------------------|
| ドライバー ソフトウェアが正常に更新されました。                                            |
| このデバイスのドライバー ソフトウェアのインストールを終了しました:                                  |
| Broadcom BCM57810 NetXtreme II 10 GigE                              |
|                                                                     |
|                                                                     |
|                                                                     |
|                                                                     |
| ()<br>BUCS(C)                                                       |

8プロパティ画面に戻るので[閉じる]をクリックします。

9 [ネットワークアダプター]の下にある「Broadcom BCM57810 NetXtreme II 10 GigE(NDIS VBD Client)」をダブルクリックします。

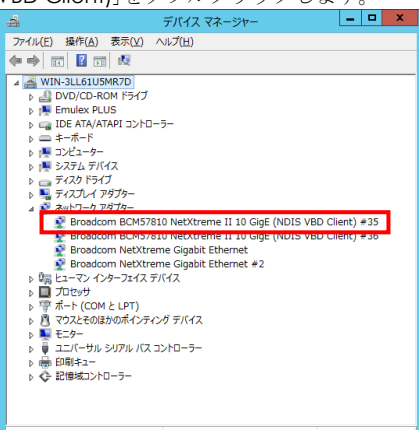

10 プロパティ画面が表示されますので、[ドライバー]タブをクリックし、[ドライバーの更新]を クリックします。

11 ドライバーソフトウェアの更新画面が表示されます。ドライバーソフトウェアの更新画面で [コンピューターを参照してドライバーソフトウェアを検索します]をクリックします。

| 〇 🂵 ドライバー ソフトウェアの更新 - Broadcom NetXtreme Gigabit Ethern                                                                           | let   |
|----------------------------------------------------------------------------------------------------|-------|
| どのような方法でドライバー ソフトウェアを検索しますか?                                                                                                    |       |
| ◆ ドライバー ソフトウェアの最新版を自動検索します(S)<br>このデバス用の最新のドラバーソフトウェアをコンピューラーとインターオットから検索します。<br>ただし、デバイスのインストール設定でこの機能を開効にするよう設定した場合は、検索は行われません。 |       |
| ◆ コンビューターを参照してドライバー ソフトウェアを検索します( <u>R</u> )<br>ドライバー ソフトウェアを手動で検索してインストールします。                                                    |       |
|                                                                                                    |       |
|                                                                                                    | キャンセル |

<u>12</u>「Hitachi Server Navigator DVD」を DVD-ROM ドライブに入れます。LAN ドライバーのディレクトリは「Hitachi Server Navigator DVD」に収録している「Support.html」を参照してください。

|                                                                                   | x |
|-----------------------------------------------------------------------------------|---|
| 📀 🧕 ドライバー ソフトウェアの更新 - Broadcom NetXtreme Gigabit Ethernet                         |   |
|                                                                                   |   |
| コンピューター上のトライバー ソノトウェアを参照します。                                                      |   |
| 次の場所でドライバー ソフトウェアを検索します:                                                          |   |
| ♥照(配)                                                                             |   |
|                                                                                   |   |
|                                                                                   |   |
|                                                                                   |   |
| ◆ コンピューター トのデバイス ドライバーの一覧から遅択します(1)                                               |   |
| この一覧には、デバイスと互換性があるインストールされたドライバーソフトウェアと、デバイスと同じカテ<br>ついたみちまなてのドライバー、ソフトウェアが表示されます |   |
| 230063 (001311 2313 80001838                                                      |   |
|                                                                                   |   |
|                                                                                   |   |
| 次へ(11) キャンセル                                                                      |   |

13 「このデバイスのドライバーソフトウェアのインストールを終了しました。」画面が表示されたら、[閉じる]をクリックします。

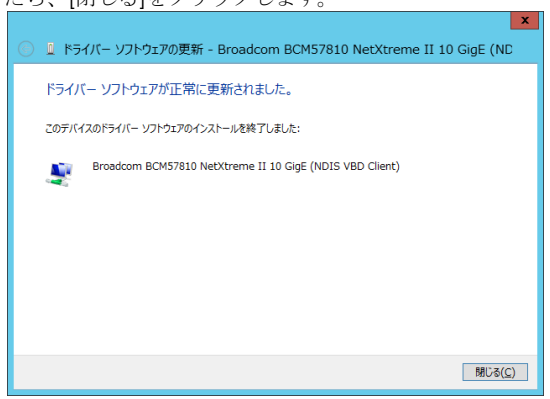

1 4 デバイスマネージャー画面に戻るので、[ネットワークアダプター]に「Broadcom BCM57810 NetXtreme Ⅱ 10GigE(NDIS VBD Client)」が追加されます。

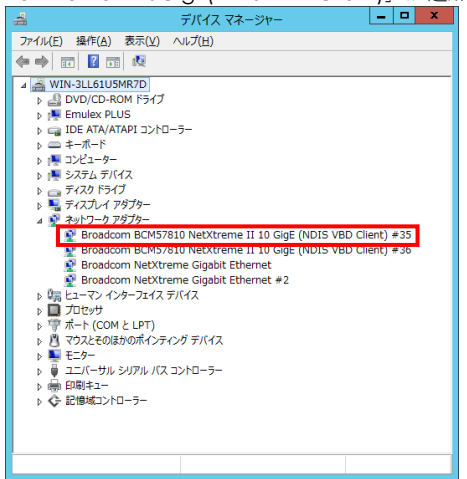

15 LAN ドライバを更新したネットワークアダプターを右クリックし、[削除]を選択します。[デ バイスアンインストールの確認]が表示されるので[OK]ボタンをクリックします。

(前除]を選択後、デバイスのアンインストールの確認画面が表示されます。
 「このデバイスのドライバソフトウェアを削除する」にチェック(レマーク)を入れないでください。

16 デバイスマネージャーの任意のデバイスをクリックし、[操作]-[ハードウェア変更のスキャン] をクリックします。ネットワークアダプターが自動で検出され、LAN ドライバーが適用されます。

17 まだデバイスドライバーの更新をしていないデバイスは、手順3~16を行ってください。

<u>18</u>「Hitachi Server Navigator DVD」に収録している「Support.html」を参照し、 bcm10g\_w2012r2.batを実行してください。

19 IP アドレスの設定値を確認します。IP アドレスの設定は初期値が「自動的に取得する」設定に なります。固定値の IP アドレスを使用する場合は、IP アドレスの設定を変更する必要があります。 また IP アドレスの設定値を変更した後、LAN ケーブルが接続相手と接続されていることを確認し、 OS を再起動します。

#### 5.2.4 Windows 2016

本 LAN ボードを使用するときのドライバを手動インストールする方法についてご説明します。

1 管理者権限を持つユーザ(Administrator 等)でログオンします。ログオン時、Windows 2016 で は追加されたハードウェアが自動検出されます。

2 デバイスマネージャーを起動します。

3 [システムデバイス]の下にある「QLogic BCM57810 10 Gigabit Ethernet」をダブルクリックし ます。

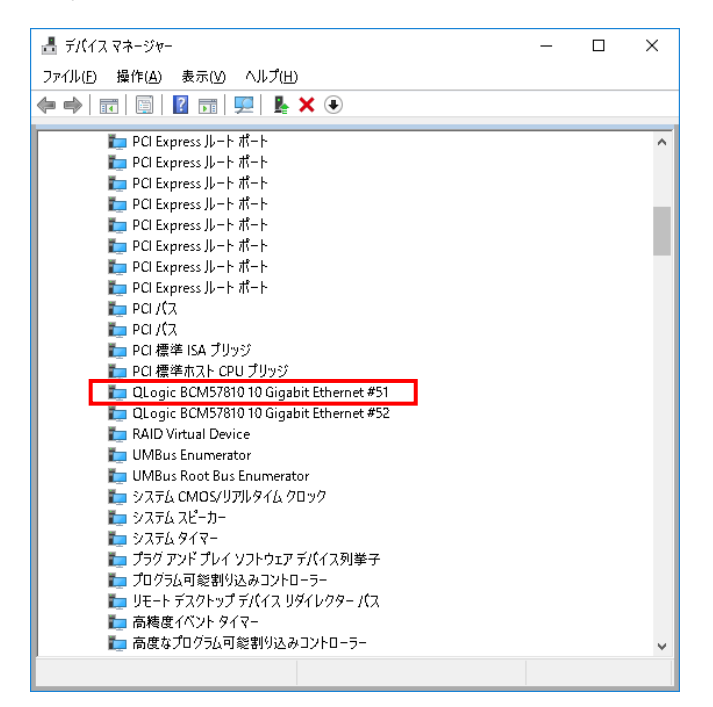

4 プロパティ画面が表示されますので、[ドライバー]タブをクリックし、[ドライバーの更新]をク リックします。

5 ドライバーソフトウェアの更新画面が表示されます。ドライバーソフトウェアの更新画面で[コ ンピューターを参照してドライバーソフトウェアを検索します]をクリックします。

| ÷ | 📱 ドライパー ソフトウェアの更新 - QLogic BCM57810 10 Gigabit Ethernet #51                                                                          | ×     |
|---|----------------------------------------------------------------------------------------------------|-------|
|   | どのような方法でドライバー ソフトウェアを検索しますか?                                                                                                    |       |
|   | →ドライパーソフトウェアの最新版を自動検索します(5)<br>このデバス用の最高のドラバー・ソフトウェアをコンピューターとインターネットから検索します。た<br>だし、デバイスのイソストール設定でこの機能を無効にするよう設定した場合は、検索は行われ<br>ません。 |       |
|   | → コンピューターを参照してドライバー ソフトウェアを検索します( <u>B</u> )<br>ドライバー ソフトウェアを手動で検索してインストールします。                                                       |       |
|   |                                                                                                    |       |
|   |                                                                                                    | キャンセル |

6 「Hitachi Server Navigator DVD」を DVD-ROM ドライブに入れます。LAN ドライバーのディ レクトリは「Hitachi Server Navigator DVD」に収録している「Support.html」を参照してください。

|   |                                                                                                    | × |
|---|----------------------------------------------------------------------------------------------------|---|
| ÷ | ■ ドライパー ソフトウェアの更新 - QLogic BCM57810 10 Gigabit Ethernet #51                                                            |   |
|   | コンビューター上のドライバー ソフトウェアを参照します。                                                                                           |   |
|   | 次の場所でドライバー ソフトウェアを検察します:                                                                                               |   |
|   | ✓ 参照(1)                                                                                                    |   |
|   | ✓ サブフォルダーも検索する())                                                                                                    |   |
|   | → コンビューター上のデバイスドライバーの一覧から選択します(L)<br>この一覧によ、デバイスと互換世があってンストールされたやライバーソフトウェアと、デバイスと同じカテ<br>コリにあるダイズのドライバーソフトウェアが意示されます。 |   |
|   | 次へ(1) キャンセ                                                                                                    | ŀ |

[7]「このデバイスのドライバーソフトウェアのインストールを終了しました。」画面が表示された ら、[閉じる]をクリックします。

|   |       |                                                         | × |
|---|-------|---------------------------------------------------------|---|
| ÷ | 📱 K51 | /パー ソフトウェアの更新 - QLogic BCM57810 10 Gigabit Ethernet #51 |   |
|   | ドライバ  | 「- ソフトウェアが正常に更新されました。                                   |   |
|   | このデバイ | (スのドライパー ソフトウェアのインストールを終了しました                           |   |
|   |       | QLogic BCM57810 10 Gigabit Ethernet                     |   |
|   |       |                                                         |   |
|   |       |                                                         |   |
|   |       |                                                         |   |
|   |       |                                                         |   |
|   |       |                                                         |   |
|   |       | (2)をり除し                                                 |   |

8 プロパティ画面に戻るので「ドライバー」-「デジタル署名者」が「Microsoft Windows Hardware Compatibility Publisher」になっていることを確認してください。確認したら「閉じる」をクリックします。

| QLogic BCM57810 10 Gigabit Ethernet #51のプロパティ > |                |                |                |                                                  | ×   |
|-------------------------------------------------|----------------|----------------|----------------|--------------------------------------------------|-----|
| 全般                                              | ۲̈́∋イ/(−       | 詳細             | ተሻንት           | עע-ג                                             |     |
|                                                 | QLogic         | BCM57          | 810 10 Gig     | abit Ethernet #51                                |     |
|                                                 | プロバイ           | Ø-:            | QL             | ogic Corporation                                 |     |
|                                                 | 日付:            |                | 201            | 6/08/02                                          |     |
|                                                 | /(ージョ          | 2:             | 7.13           | 1.104.0                                          |     |
|                                                 | デジタル           | 署名者:           | Mi<br>Pul      | rosoft Windows Hardware Compatibility<br>plisher |     |
| ドライパーの詳細())                                     |                |                | ۴۶ <i>۲</i> /( | - ファイルの詳細を表示します。                                 |     |
| ۴                                               | ライノ(ーの更業       | ĥ( <u>P</u> )  | このデバ           | イスのドライバー ソフトウェアを更新します。                           |     |
| <b>ド</b> ∋1                                     | /パーを元に厚        | ēす( <u>R</u> ) | ドライバ<br>ンストー   | ーの更新後にデバイスが動作しない場合、以前(<br>ルしたドライバーに戻します。         | こイ  |
|                                                 | 無効( <u>D</u> ) |                | 選択し            | デバイスを無効にします。                                     |     |
|                                                 | 削除( <u>U</u> ) |                | ۴۶ <i>۲</i> /( | ーをアンインストールします (上級者用)。                            |     |
|                                                 |                |                |                | 閉じる キャンセ                                         | JJ. |

9 デバイスマネージャー画面に戻ります。次に[ネットワークアダプター]の下にある 「QLogic BCM57810 10 Gigabit Ethernet (NDIS VBD Client)」をダブルクリックします。

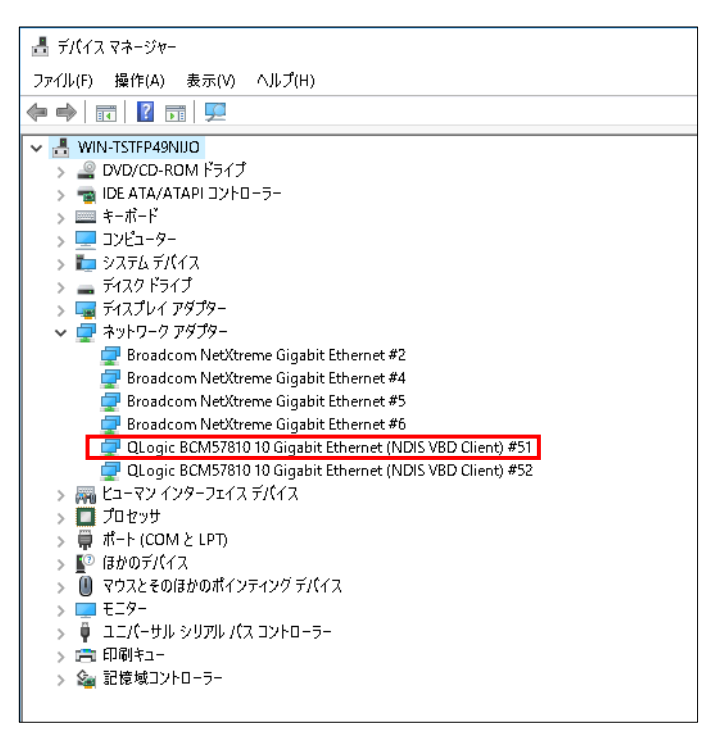

10 プロパティ画面が表示されますので、[ドライバー]タブをクリックし、[ドライバーの更新]を クリックします。

11 ドライバーソフトウェアの更新画面が表示されます。ドライバーソフトウェアの更新画面で [コンピューターを参照してドライバーソフトウェアを検索します]をクリックします。

|                                                                                                    | ×                         |
|----------------------------------------------------------------------------------------------------|---------------------------|
| <ul> <li>ビライパー ソフトウェアの更新 - QLogic BCM57810 10 Gigabit Ethernet</li> </ul>                                         | (NDIS VBD Client) #51     |
| どのような方法でドライバー ソフトウェアを検索しますか?                                                                                      |                           |
| → ドライバーソフトウェアの最新版を自動検索します(5)<br>このデバイ規の最新のドライバーソフトウェアをコンピューラーとインラーネ<br>だし、デバイスのインストール設定でこの機能を最効にするよう設定した#<br>ません。 | ットから検索します。た<br>各合は、検索は行われ |
| → コンビューターを参照してドライバー ソフトウェアを検索しよ<br>ドライバー ソフトウェアを手動で検索してインストールにます。                                                 | ます(R)                     |
|                                                                                                    |                           |
|                                                                                                    | キャンセル                     |

12 「Hitachi Server Navigator DVD」を DVD-ROM ドライブに入れます。LAN ドライバーのディレクトリは「Hitachi Server Navigator DVD」に収録している「Support.html」を参照してください。

|   |                                                                                                    | Х |
|---|----------------------------------------------------------------------------------------------------|---|
| ← | 📱 ドライパー ソフトウェアの更新 - QLogic BCM57810 10 Gigabit Ethernet (NDIS VBD Client) #51                                          |   |
|   | コンビューター上のドライバー ソフトウェアを参照します。                                                                                           |   |
|   | 次の場所でドライバーソフトウェアを検索します:                                                                                                |   |
|   | ✓ 参照(R)                                                                                                    |   |
|   | ▽ サブフォルダーも検索する())                                                                                                    |   |
|   | → コンビューター上のデバイスドライパーの一覧から選択します(L)<br>この一覧によ、デバイスと互換きがあるインストールされたドライバーソフトウェアと、デバイスと同じカテ<br>コリにあるすべてのドライバーソフトウェアが表示されます。 |   |
|   | 次へ(N) <b>キャンセ</b> ノ                                                                                                    | , |

13 「QLogic BCM57810 10 Gigabit Ethernet」が検出され、「Hitachi Server Navigator DVD」 から必要なドライバがシステム装置へインストールされます。「ドライバーソフトウェアのインス トールを終了しました。」画面が表示されたら、[閉じる]をクリックします。

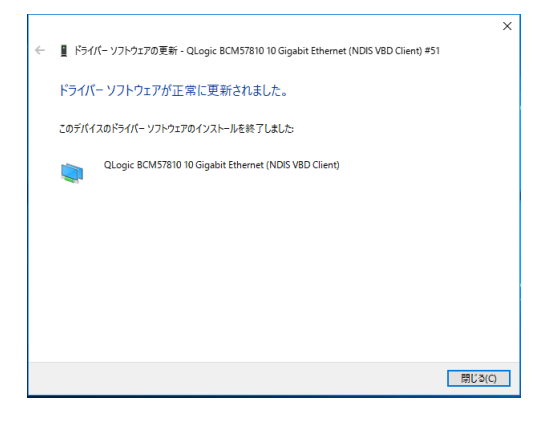

<u>14</u> プロパティ画面に戻るので「ドライバー」-「デジタル署名者」が「Microsoft Windows Hardware Compatibility Publisher」になっていることを確認してください。確認したら「OK」 をクリックします。

| QLogic BCM57810 10 Gigabit Ethernet (NDIS VBD Client) #51のプロパティ X |                     |                |                   |                    | ×       |            |   |
|-------------------------------------------------------------------|---------------------|----------------|-------------------|--------------------|---------|------------|---|
| 全般 詳細                                                             | 設定 ドライバー            | 詳細             | ተベント              | 電源の管理              |         |            |   |
|                                                                   | Logic BCM5781       | 0 10 Gigal     | oit Ethern        | et (NDIS VBD       | Client) | #51        |   |
| プ                                                                 | ロバイダー:              | QLog           | ic Corpor         | ation              |         |            |   |
| В                                                                 | 付:                  | 2016/          | 08/02             |                    |         |            |   |
| л                                                                 | ージョン:               | 7.13.1         | 03.0              |                    |         |            |   |
| ਸੱ                                                                | ジタル署名者:             | Micro<br>Publi | osoft Win<br>sher | dows Hardwa        | re Com  | patibility |   |
| ドライバー                                                             | -の詳細(I)             | ドライバー          | ファイルの調            | 「細を表示します           | t.      |            |   |
| ドライバーの                                                            | の更新(P)              | このデバイ          | スのドライバ            | ー ソフトウェアを          | 更新し     | ます。        |   |
| ドライバーを                                                            | ドライバーを元に戻す(R)<br>ソス |                |                   | デバイスが動作<br>-に戻します。 | しない場    | 合、以前に      | 1 |
| 無                                                                 | 効(D)                | 選択したラ          | 「バイスを無            | 効にします。             |         |            |   |
| 削                                                                 | 除(U)                | ドライバーを         | モアンインス            | トールします (上          | 級者用     | )。         |   |
|                                                                   |                     |                |                   | OK                 |         | キャンセノ      | b |

15 LAN ドライバを更新したネットワークアダプターを右クリックし、[削除]を選択します。[デ バイスアンインストールの確認]が表示されるので[OK]ボタンをクリックします。

••• 補足
[削除]を選択後、デバイスのアンインストールの確認画面が表示されます。 「このデバイスのドライバソフトウェアを削除する」にチェック(レマー ク)を入れないでください。

1 6 デバイスマネージャーの任意のデバイスをクリックし、[操作]-[ハードウェア変更のスキャン] をクリックします。ネットワークアダプターが自動で検出され、LAN ドライバーが適用されます。

17 まだデバイスドライバーの更新をしていないデバイスは、手順3~16を行ってください。

18 IP アドレスの設定値を確認します。IP アドレスの設定は初期値が「自動的に取得する」設定に なります。固定値の IP アドレスを使用する場合は、IP アドレスの設定を変更する必要があります。 また IP アドレスの設定値を変更した後、LAN ケーブルが接続相手と接続されていることを確認し、 OS を再起動します。

### □ SR-IOV 設定

Windows 2012 R2/Windows 2016 で SR-IOV 機能(シングルルート I/O 仮想化)を使用する方法を 説明します。

以下、画面は Windows 2012R2 のものですが、Windows 2016 でも画面の表示内容は同一です。

### 5.3 ドライバ設定(ホスト OS)

1 [デバイスマネージャー]を起動します。

[ネットワークデバイス]-[Broadcom BCM57810 NetXtreme II 10 GigE (NDIS VBD Client) #\*\*](\* は数字)をダブルクリックします。

2 [詳細設定]タブをクリックし、プロパティー覧にある"SR-IOV"を Enabled に設定します。

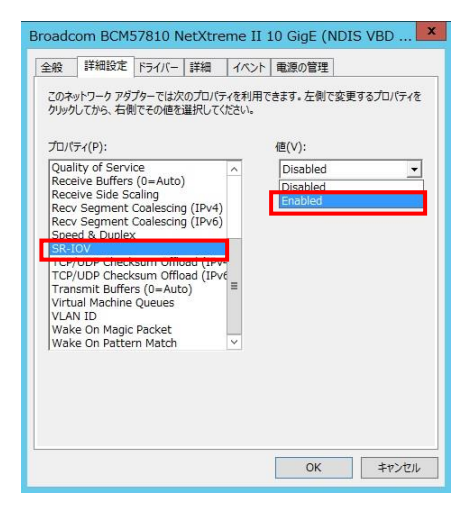

3 [Hyper-V マネージャー]を起動します。

コンピュータ名をクリックして、[操作]メニューから"仮想スイッチマネージャー"をクリックします。 "新しい仮想ネットワーク スイッチ"を選択し、"どの種類の仮想スイッチを作成しますか"から[外 部]を選択し、[仮想スイッチの作成]をクリックします。

| Υ <b>t</b>                                                                                                    | HITACHI の仮想スイッチ マネージャー |
|----------------------------------------------------------------------------------------------------|------------------------|
| ▲ 仮想スイッチ<br>一次 日本 いい 5 51 *** 25 55<br>ま グローバル キットワーク設定<br>↓ MC アドレスの範囲<br>30-15 50 * €* 200 /h <sup>2</sup> 5 50 * 15 50 · … | 含、仮想えイッチを作知しますか(W)     |
|                                                                                                    | OK(Q) キャンセル(Q) 適用(A)   |

| ☆ 仮想スイッチ                                    | 人 仮想スイッチのプロパティ                                                                                                    |
|---------------------------------------------|----------------------------------------------------------------------------------------------------|
| 詳 新しい仮想ネットワークスイッチ                           | 名前(N)·                                                                                                    |
| # 新しい仮想人イッチ<br>Broadcom BCM57810 NetXI      | tre 新山//// 新和フィッチ                                                                                                    |
| * グローバル ネットワーク設定                            | 17.00                                                                                                    |
| MAC アドレスの範囲<br>00-15-5D-FE-F3-00 から 00-15-5 | 50                                                                                                    |
|                                             | ▼<br>接続の種類<br>接続先の仮想スイッチの種類を選択してください。                                                                                                    |
|                                             | <ul> <li>外部ネットワーク(E):</li> </ul>                                                                                                    |
|                                             | Broadcom BCM57810 NetXtreme II 10 GigE (NDIS VBD Client) #107 V                                                                                                    |
|                                             | <ul> <li>✓ 管理表ペレーティング システムにとのネッドノーク / ダラフターの共有を計● 1 ず<br/>る他)</li> <li>✓ シングルルート 1/0 仮想化 (SR-101) を有効にする(S)</li> <li>○ 内部ネットワーク(I)</li> <li>○ プライベートネットワーク(P)</li> </ul>      |
|                                             | VLAN ID     管理オペレーティング システムの仮想 LAN ID を有対応する(Y)     VLAN ID は、管理オペレーティング システムがにのネットワーク ガブウーを介して行<br>さんらなっトワーク つき(1)に使用するの頃にいれる(特定によす(s))<br>この設定は、仮想マシン ネットワール(は影響しません。     2 |
|                                             | 肖『踪(3)                                                                                                    |

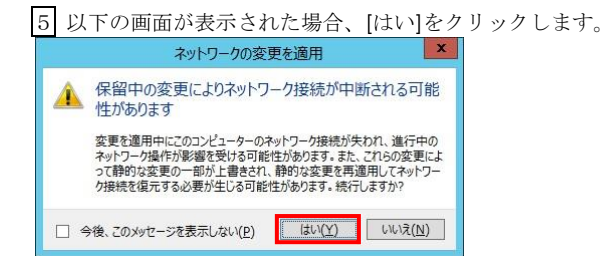

6 仮想マシン(ゲスト OS)を選択し、設定をクリックします。

| in a                      | Hyper-V マネージャー                                                    |                                                            |  |  |  |
|---------------------------|-------------------------------------------------------------------|------------------------------------------------------------|--|--|--|
| ファイル(E) 操作(A) 表示          | <ul><li>(ビ) ヘルプ(圧)</li></ul>                                      |                                                            |  |  |  |
| 🗢 🏟 🖄 📰 🚺 🛅               |                                                                   |                                                            |  |  |  |
| Hyper-V マネージャー<br>HITACHI | 仮想マシン(工)                                                          |                                                            |  |  |  |
|                           |                                                                   | <ul> <li>マーハーの削除</li> <li>・● 最新の情報に更新     </li> </ul>      |  |  |  |
|                           | ■ Win2012R2(Gen2) オフ<br>■ Win2012R2(Gen2) オフ                      | 表示                                                         |  |  |  |
|                           | < m >                                                             | Win2012 ▲                                                  |  |  |  |
|                           | チェックポイント(C)               ・                                       | 目 設定                                                       |  |  |  |
|                           | Win2012                                                           | <ul> <li>         ・</li></ul>                              |  |  |  |
|                           | 作成日: 1001/01/01 90000 クラスター化: いいた<br>パージョン: 50<br>世代: 2<br>メモ: なし | ■*** 冬朝<br>■*** 冬朝<br>■*********************************** |  |  |  |
|                           | 要約 メモリ ネァドワーク レナリケーション                                            | V. V. V. V. V.                                             |  |  |  |

### 7 仮想マシンの設定画面が表示されます。

[ハードウェアの追加]を選択し、"ネットワーク アダプター"をクリックし、[追加]をクリックします。

| <b>11</b>                                                                                                    | HITACHI 上の Win2012 の設定                                                                                                    | - 0                          | 3            | × |
|----------------------------------------------------------------------------------------------------|----------------------------------------------------------------------------------------------------|------------------------------|--------------|---|
| Win2012         マレードウェアの追加           アレードウェアの追加         アードウェアの追加           アードウェアの追加         アードウェアの追加           アードウェアの追加         アードウェアの追加           アードウェアの追加         アードウェアの追加           マンパレーシー         マンパレーシー           マンパレーシー         アードドライブ           アンドローシー         アードドライブ           アンドローシー         アードドライブ           アンドローシー         アードドライブ           アンドローシー         アードドライブ           アンドローシー         アードドライブ           アンドローシー         アード・ア・ア・アン           アンドローシー         アードア・アン           アンドローシー         アード・アン           アンドローシー         アード・アン           アンドローシー         アンドローシー           アンドローシー         アンドローシー           アンドローシー         アンドローシー           アンドローシー         アンドローシー           アンドローシー         アンドローシー           アンドローシー         アンドローシー           アンドローシー         アンドローシー           アンドローシー         アンドローシー           アンドローシー         アンドローシー           アンドロー         日本           アンドロー         日本           アンドロー         日本           アンドロー         アンドロー           アンドロー         < | ▲ トードウェアの追加<br>この設定を使用して、仮想マシンにデドバスを追加できます。<br>追加するデバイスを選択して、「追加」ボタンをジリックします(S)<br>SSGI アントローラー<br>そのちかこのからないー<br>フィイオーブッキル・アダブン<br>・<br>プイオーブッキル・アダブン<br>「<br>グストオペレーティングシステムに統合サービスをインストールする場合、ネットで<br>- Cはインストール読みのドライバール必要です。 | <u>追加()</u><br>コーク <i>アり</i> | D)           |   |
|                                                                                                    | OK(Q) キャンセル(Q)                                                                                                    | 通用                           | ( <u>A</u> ) |   |

8 [仮想スイッチ]に手順4 で作成した仮想スイッチを選択します。 続けてネットワークアダプターの右にある[+]をクリックします。

| Win2012 v                                                                                                    | 4 Þ Q |
|----------------------------------------------------------------------------------------------------|-------|
| <ul> <li>▶ - F-F3」ア</li> <li>♪ - F3」アの追加</li> <li>ア - トンクア</li> <li>ア - トンクア</li> <li>ア - トントリの変更が保留になって</li> <li>メモリ</li> <li>4096 M8</li> <li>ゴ ひせまサ</li> <li>2 個の反想プロセッサ</li> <li>2 個の反想プロセッサ</li> <li>2 (1) F5/7</li> <li>(1) F5/7</li> <li>(1) F5/7</li> <li>(1) F5/7</li> <li>(1) F5/7</li> <li>(1) F5/7</li> <li>(1) F5/7</li> <li>(2) SSSI 12: I-0-5-</li> <li>(2) F5/7</li> <li>(2) SSSI 12: I-0-5-</li> <li>(3) SSSI 12: I-0-5-</li> <li>(4) F5/7</li> <li>(2) SSSI 12: I-0-5-</li> <li>(2) SSSI 12: I-0-5-</li> <li>(3) SSSI 12: I-0-5-</li> <li>(4) F5/7</li> <li>(2) SSSI 12: I-0-5-</li> <li>(3) SSSI 12: I-0-5-</li> <li>(4) F5/7</li> <li>(4) SSSI 12: I-0-5-</li> <li>(5) SSSI 12: I-0-5-</li> <li>(2) SSSI 12: I-0-5-</li> <li>(2) SSSI 12: I-0-5-</li> <li>(2) SSI 12: I-0-5-</li> <li>(3) SSI 12: I-0-5-</li> <li>(4) SSI 12: I-0-5-</li> <li>(5) SSI 12: I-0-5-</li> <li>(4) SSI 12: I-0-5-</li> <li>(4) SSI 12: I-0-5-</li> <li>(4) SSI 12: I-0-5-</li> <li>(5) SSI 12: I-0-5-</li> <li>(2) SSI 12: I-0-5-</li> <li>(2) SSI 12: I-0-5-</li> <li>(2) SSI 12: I-0-5-</li> <li>(2) SSI 12: I-0-5-</li> <li>(2) SSI 12: I-0-5-</li> <li>(2) SSI 12: I-0-5-</li> <li>(2) SSI 12: I-0-5-</li> <li>(2) SSI 12: I-0-5-</li> <li>(2) SSI 12: I-0-5-</li> <li>(2) SSI 12: I-0-5-</li> <li>(2) SSI 12: I-0-5-</li> <li>(3) SSI 12: I-0-5-</li> <li>(4) SSI 12: I-0-5-</li> <li>(4) SSI 12: I-0-5-</li> <li>(4) SSI 12: I-0-5-</li> <li>(4) SSI 12: I-0-5-</li> <li>(4) SSI 12: I-0-5-</li> <li>(4) SSI 12: I-0-5-</li> <li>(4) SSI 12: I-0-5-</li> <li>(4) SSI 12: I-0-5-</li> <li>(4) S</li></ul> |       |

9 [ハードウェアアクセラレータ]を選択し、"仮想マシン キューを有効にする"のチェックを外し、"SR-IOV を有効にする"のチェックを入れます。設定変更後、[OK]をクリックします。

|                                                                                                    | HITACHI 上の Win2012 の設定  |
|----------------------------------------------------------------------------------------------------|-------------------------|
| Win2012     ●       ハードウェアの活動     ●       ブートマンアの活動     ●       ブートマンドの変更が降弱になって     ●       マロシオ     マロの原理プロセッサ       ロの原理プロセッサ     ●       図 SCSI コントローラー     ●       ●     マロの原理プロセッサ       ●     ●       ●     ●       ●     ●       ●     ●       ●     ●       ●     ●       ●     ●       ●     ●       ●     ●       ●     ●       ●     ●       ●     ●       ●     ●       ●     ●       ●     ●       ●     ●       ●     ●       ●     ●       ●     ●       ●     ●       ●     ●       ●     ●       ●     ●       ●     ●       ●     ●       ●     ●       ●     ●       ●     ●       ●     ●       ●     ●       ●     ●       ●     ●       ●     ●       ●     ●       ●     ●       ● | HITACHI LOU WIN2012 の設定 |
| ● 自動停止アクション<br>保存                                                                                                    | OK(() キャンセル(() 適用(A)    |

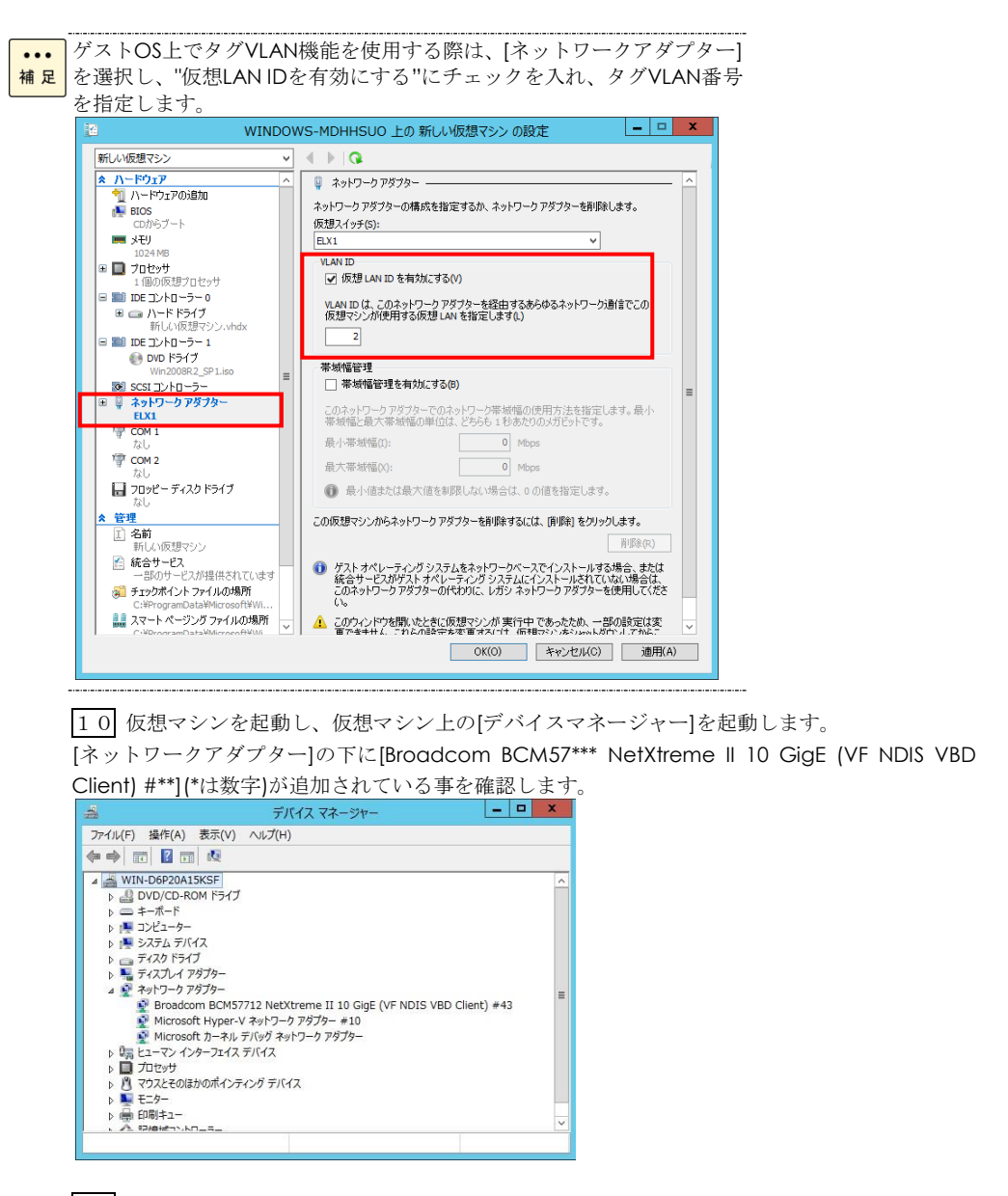

11 仮想マシン上に LAN ドライバをインストールします。5章のドライバインストール手順に従 い、LAN ドライバをインストールしてください。

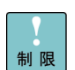

ジャンボフレームの設定は、ホストOS上のデバイスだけでなく、ゲスト OS上のデバイス「Microsoft Hyper-V ネットワークアダプター #\*\*」(\* 制限 は数字)にも設定してください。ゲストOS上のデバイス、「Broadcom BCM57\*\*\* NetXtreme II 10 GigE (VF NDIS VBD Client) #\*\*」(\*は数字) には設定不要です。

| 101                                                                                        | Microsoft Hyper-V ネット!                                                                                                    | ワーク:                | アダプター #10のプロ                               | パティ       |
|--------------------------------------------------------------------------------------------|----------------------------------------------------------------------------------------------------|---------------------|--------------------------------------------|-----------|
| 全般<br>このネ<br>クリック<br>プロパ                                                                   | 詳細設定 ドライバー 詳細 ットワーク アダプターでは次のプロパテ いしてから、右側でその値を選択してく ディ(P):                                                                                                    | イベン<br>イを利用<br>ださい。 | <ul> <li>た働で変更する</li> <li>値(V):</li> </ul> | \$70/(748 |
| IPSe<br>IPv4<br>Larg<br>Reo<br>Reo<br>RSS<br>RSS<br>RSS<br>RSS<br>RSS<br>Sen<br>TCP<br>TCP | se オブロード<br>Checksum Offload<br>bo Packet<br>ge Send Offload Version 2 (IP-<br>leg Send Offload Version 2 (IP-<br>ves Daffer State<br>15-000000000000000000000000000000000000 | <                   | 篇改<br>4968 Bytes<br>9014 Bytes<br>部改       | <u>·</u>  |
|                                                                                            |                                                                                                    |                     | ОК                                         | キャンセル     |

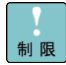

ゲストOSではリンクダウンのログが出力されません。リンクダウンの検 出はホストOSのイベントログで確認してください。下記にデバイスのリ ンクダウン、リンクアップを検出した際のホストOS/ゲストOSで出力さ れるイベントログを示します。 リンクダウン時のイベントログ: [ホストOS] ソース: Hyper-V-VmSwitch ID : 22 内容: Media disconnected on NIC /DEVICE/{NetCfgInstanceId} (Friendly Name: Broadcom BCM57810 NetXtreme II 10 GigE (NDIS VBD Client) #\*\*). (\*は数字) [ゲストOS] 出力なし リンクアップ時のイベントログ: [ホストOS] ソース: Hyper-V-VmSwitch ID : 21 内容: Media connected on NIC /DEVICE/{NetCfgInstanceId} (Friendly Name: Broadcom BCM57810 NetXtreme II 10 GigE (NDIS VBD Client) #\*\*). (\*は数字) [ゲストOS] ソース: Hyper-V-Netvsc ID:14 内容: Miniport NIC 'Microsoft Hyper-V ネットワークアダプター #\*\*' netwok has changed. (\*は数字)

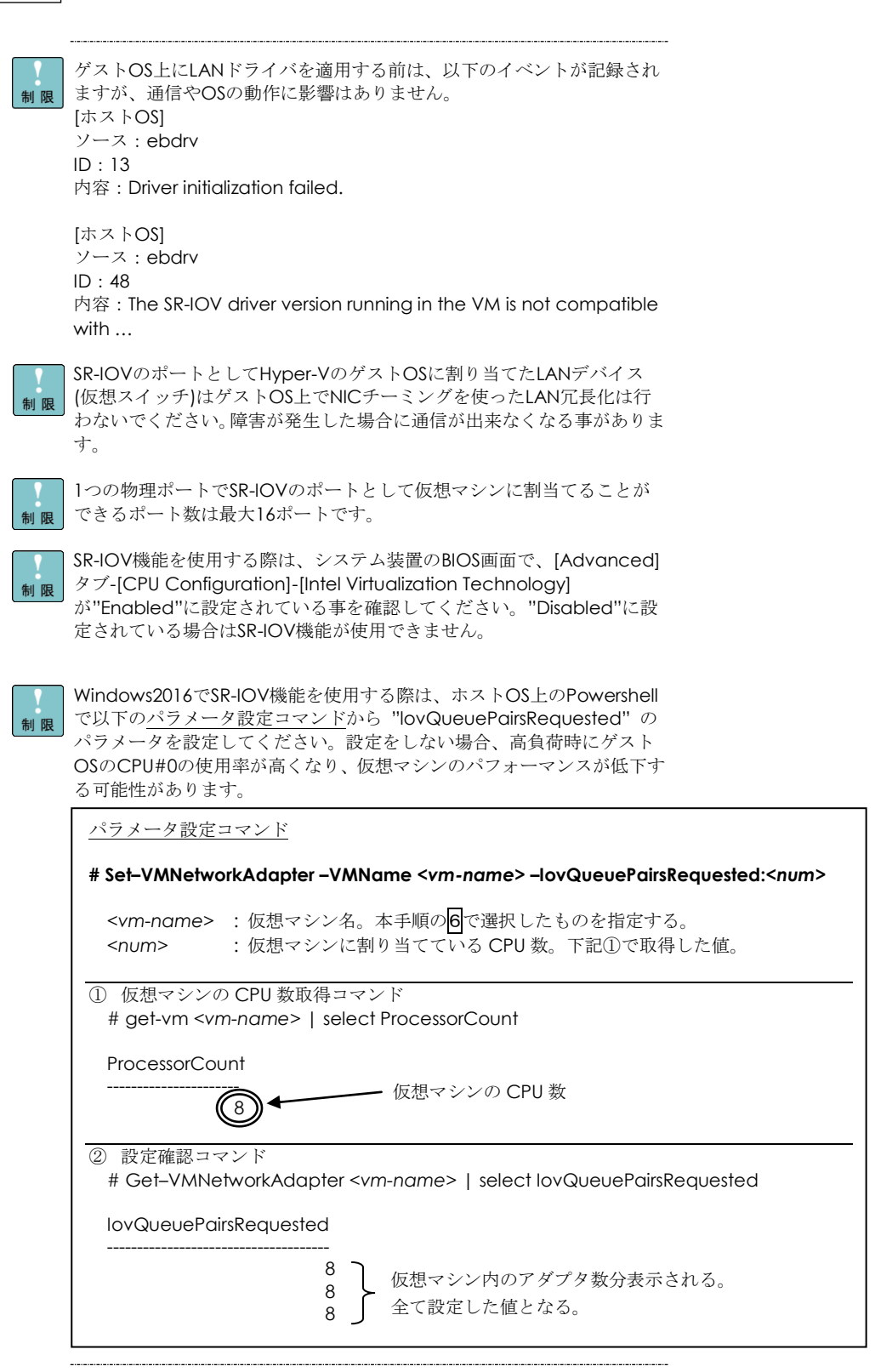

### Red Hat Enterprise Linux 環境の場合

Red Hat Enterprise Linux を「Hitachi Server Navigator」を使わずインストール する場合、または最新版の LAN ドライバを入手する場合、下記ホームページの 「ダウンロード」ページにアクセスして入手してください。

http://www.hitachi.co.jp/Prod/comp/OSD/pc/ha/index.html

Red Hat Enterprise Linux 6 シリーズ 及び、Red Hat Enterprise Linux 7 シリーズで本 LAN ボード をお使いの場合、以下の制限事項があります。

□ 制限事項1

本 LAN ボードで下記条件の場合、Call Trace がシステムログに採取される場合がありますが、OS の動作には影響ありません。

■ 対象 OS Red Hat Enterprise Linux Server 6 シリーズ(32-bit版)

■ 対象 LAN デバイス

RS220-h/RS210-h シリーズ LAN 拡張カード: GQ-CN7M1S/GQ-CN7M1SEX/GQ-CN7M1T/GQ-CN7M1TEX 増設 LAN ボード (10GBASE-SR,2port) : GQ-CN7821/GQ-CN7821EX/GQ-CN7822/GQ-CN7822EX/ GQ-CN7841/GQ-CN7841EX/GQ-CN7842/GQ-CN7842EX 増設 LAN ボード (10GBASE-DA,2port) : GQ-CN7843/GQ-CN7843EX/GQ-CN7844/GQ-CN7844EX 増設 LAN ボード (10GBASE-T,2port) : GQ-CN7823/GQ-CN7823EX/GQ-CN7824/GQ-CN7824EX

 設定が必要な bnx2x ドライババージョンについて # modinfo –F version bnx2x 【出力例】 1.76.54 以降

■ 設定方法について bnx2x ドライバをご使用の場合は、OS インストール後に手動での設定が必要になります。

- /etc/modprobe.d/dist.conf に以下の設定を追記します。 options bnx2x disable\_tpa=1
- OS 再起動

### □ 制限事項2

KVM(Kernel-based Virtual Machine)の前提であるブリッジ機能を使った場合に、追加設定が必要 になります。追加設定を実施の上、ご使用ください。

■ 対象 OS Red Hat Enterprise Linux Server 6 シリーズ Red Hat Enterprise Linux Server 7 シリーズ

#### ■ 対象 LAN デバイス

RS220-h/RS210-h シリーズ LAN 拡張カード: GQ-CN7M1S/GQ-CN7M1SEX/GQ-CN7M1T/GQ-CN7M1TEX 増設 LAN ボード (10GBASE-SR,2port) : GQ-CN7821/GQ-CN7821EX/GQ-CN7822/GQ-CN7822EX/ GQ-CN7841/GQ-CN7841EX/GQ-CN7842/GQ-CN7842EX 増設 LAN ボード (10GBASE-DA,2port) : GQ-CN7843/GQ-CN7843EX/GQ-CN7844/GQ-CN7844EX 増設 LAN ボード (10GBASE-T,2port) : GQ-CN7823/GQ-CN7823EX/GQ-CN7824/GQ-CN7824EX

■ ブリッジ機能

2 個以上の異なるイーサネットセグメント間の通信を可能とするために、2 個以上の異なるイー サネットセグメントを1つのイーサネットセグメントとする機能。

#### ■ 設定方法について

bnx2x ドライバをご使用の場合は、OS インストール後に手動での設定が必要になります。なお、 Bridge 機能をご使用にならない場合、追加設定は不要です。

値範囲:disable\_tpa=1

#### [設定方法]

 /etc/modprobe.d/dist.conf に以下の設定を追記します。 options bnx2x disable\_tpa=1

OS 再起動

54

### □ 制限事項3

本 LAN ボードが搭載されたシステムで、macvtap モジュールと bnx2x モジュールがロードされ ている場合、カーネルパニックが発生する場合があります。

■ 対象 OS Red Hat Enterprise Linux Server 6 シリーズ Red Hat Enterprise Linux Server 7 シリーズ

■ 対象 LAN デバイス R\$220-h/R\$210-h シリーズ LAN 拡張カード:

GQ-CN7M1S/GQ-CN7M1SEX/GQ-CN7M1T/GQ-CN7M1TEX 増設 LAN ボード(10GBASE-SR,2port): GQ-CN7821/GQ-CN7821EX/GQ-CN7822/GQ-CN7822EX/ GQ-CN7841/GQ-CN7841EX/GQ-CN7842/GQ-CN7842EX 増設 LAN ボード(10GBASE-DA,2port): GQ-CN7843/GQ-CN7843EX/GQ-CN7844/GQ-CN7844EX 増設 LAN ボード(10GBASE-T,2port): GQ-CN7823/GQ-CN7823EX/GQ-CN7824/GQ-CN7824EX

■ Large Receive Offload の無効化方法

#### [確認項目]

macvtap モジュールと bnx2x モジュールがロードされていることを確認します。 出力結果として以下に示した確認項目にすべて該当するか確認してください。該当する場合[設定 方法]で設定変更をお願いします。

# Ismod | grep -E "bnx2x | macvtap" macvtap XXXXX X vhost\_net bnx2x XXXXX X

#### [設定方法]

 /etc/modprobe.d/dist.conf に以下の設定を追記します。 options bnx2x disable\_tpa=1

OS 再起動

### VMware vSphere(R) ESXi(TM)環境の場合

VMware を使用していて、最新版の LAN ドライバを入手する場合、下記ホームペ ージにアクセスして入手してください。

http://www.hitachi.co.jp/Prod/comp/OSD/pc/ha/index.html

6

## 困ったときは

この章では、本 LAN ボードが正常に動作しないときの対処方法ついて説明しています。次の 対処法を行っても不具合が改善されない場合は、お買い求め先にご連絡いただくか保守員をお 呼びください。

| No | 不具合現象                                            | 確認事項・対象方法                                                                                                    |
|----|--------------------------------------------------|----------------------------------------------------------------------------------------------------|
| 1  | LAN ボードが正しく<br>認識されない                            | <ul> <li>・ドライバはインストールされていますか?</li> <li>・LAN ボードは PCI スロットに正しく装着されていますか?</li> <li>→保守員をお呼びいただき、一旦取り外して装着しなおしてみてください。</li> </ul>                                                                                                    |
| 2  | ネットワークケーブ<br>ルを接続しても<br>LINK/ACT LED が点<br>灯しない。 | <ul> <li>・LAN ボードは正しく認識されていますか?</li> <li>・ドライバは正しくインストールされていますか?</li> <li>・接続先の機器に電源は投入されていますか?</li> <li>・正しい LAN ケーブルを使用していますか?</li> <li>→LAN ケーブル仕様を確認してください。</li> <li>・接続先の機器とのリンクは確立されていますか?</li> <li>→SFP+コネクタの接続確認(抜差し)を実施してみてください。</li> </ul> |
| 3  | OS がブートしなく<br>なった。                               | <ul> <li>・LAN ボードが故障していませんか?</li> <li>→LAN ボード装着後に起動しなくなった場合は、</li> <li>保守員をお呼びいただき、一旦取り外して装着しなおしてみてください。</li> </ul>                                                                                                    |

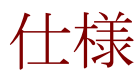

この章では、本 LAN ボードの主な仕様について 記載しています。

### ハード仕様

| No | 項目                                                                                                    |           | 仕様                                                                         |
|----|----------------------------------------------------------------------------------------------------|-----------|----------------------------------------------------------------------------|
|    |                                                                                                    | サポート規格    | IEEE802.3ae 10GBASE-SR 10 Gigabit Ethernet<br>IEEE802.3x Flow Control      |
|    |                                                                                                    | データ転送速度   | 10Gbps Full Duplex                                                         |
| 1  | 通信機能                                                                                                    | ポート数      | 10Gbps×2ポート (LC)                                                           |
|    |                                                                                                    | バスインタフェース | PCI-Express 2.0 準拠(レーン数:x8)                                                |
|    |                                                                                                    | ケーブル      | Multi Mode Fibre(最大 300m)<br>コア径:50um,クラッド径:125um,波長:850nm<br>伝送帯域:2000MHz |
| 2  | 消費電力                                                                                                    |           | 0.32A at +12VDC(最大 3.84W)<br>2.22A at +3.3VDC(最大 7.33W)                    |
| 3  | 四应久从                                                                                                    | 動作時温度     | 0℃~55℃                                                                     |
|    | <b></b> <sup><sup>-</sup> <sup>-</sup> <sup>-</sup> <sup>-</sup> <sup>-</sup> <sup>-</sup> <sup>-</sup> <sup>-</sup> <sup>-</sup> <sup>-</sup></sup> | 動作時湿度     | 0%~90%(ただし、結露なきこと)                                                         |
| 4  | EMI                                                                                                    |           | VCCI クラス A                                                                 |

### PCI-Express Dual Port 10 Gigabit LAN ボード

取扱説明書

初版 2014年1月

第6版 2017年8月

無断転載を禁止します。

## ◎株式会社 日立製作所

〒100-8280 東京都千代田区丸の内一丁目6番6号